Information Technology Services - v1

August 2012

## Table of Contents

| Running Cognos Reports                  |
|-----------------------------------------|
| The Cognos Connection                   |
| My Folders discussion:                  |
| Adding a folder to your My Folder tab11 |
| Report Details View13                   |
| Set Properties Screens                  |
| Alternate Ways to Run Cognos Reports16  |
| Advanced Options link discussion:       |
| Delivery Methods: Saving the Report     |
| Delivery Methods: Email                 |
| Using Create a Report View ( 🏥 )24      |
| Setting Preferences                     |
| FAQs                                    |
| Search                                  |
| Appendix A – Crosswalk                  |
| Appendix B - Icons                      |
| Cognos Connection Navigation Icons      |
| Cognos Connection Command Icons         |
| Icon Menu Screen Shots                  |

## **Running Cognos Reports**

- 1. Open Internet Explorer the recommended browser for Cognos as stated by IBM.
- 2. Go to mySLU and logon.
- 3. From mySLU's Home page, select the Tools tab.

#### mySLU Home page:

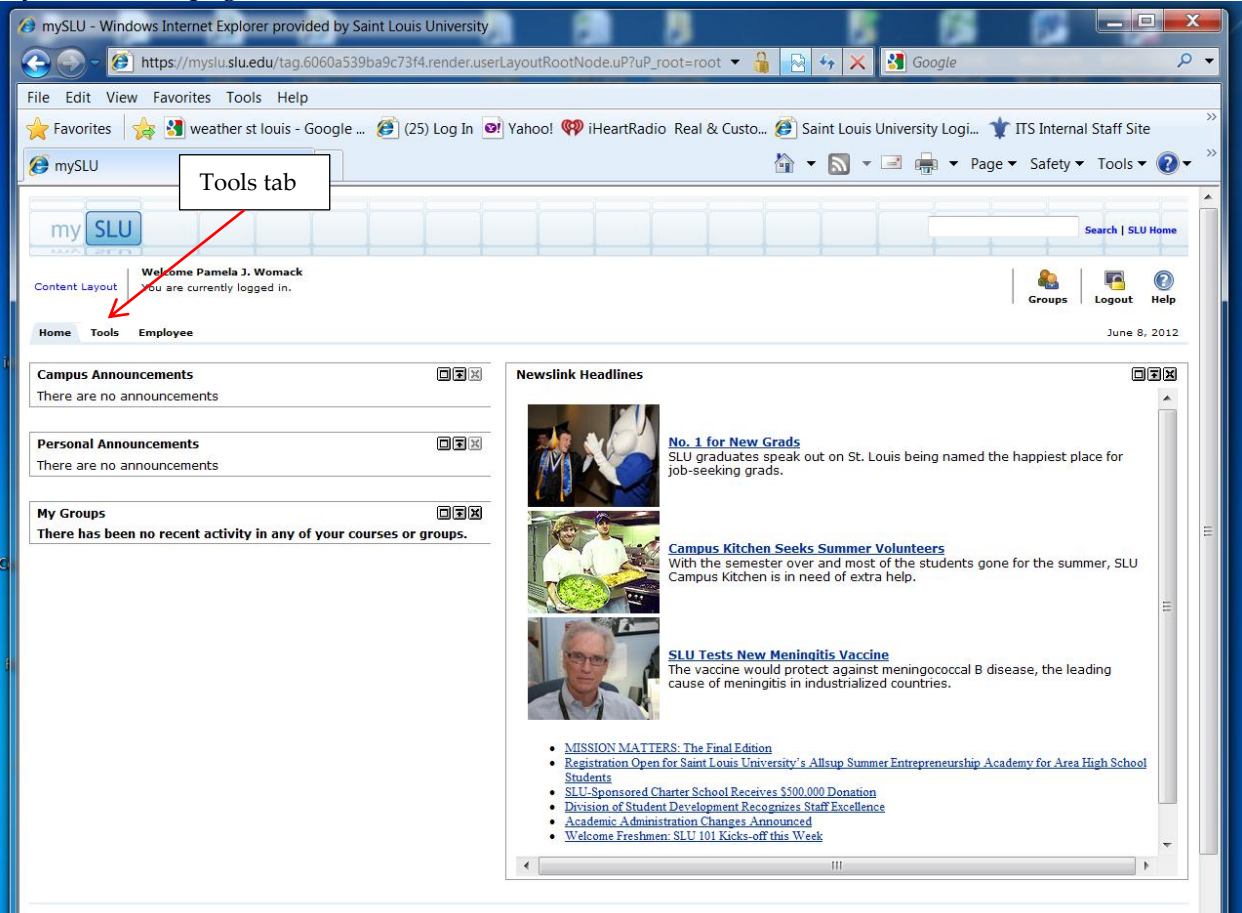

4. Click on the Cognos icon on the mySLU Tools tab.

#### mySLU Tools tab:

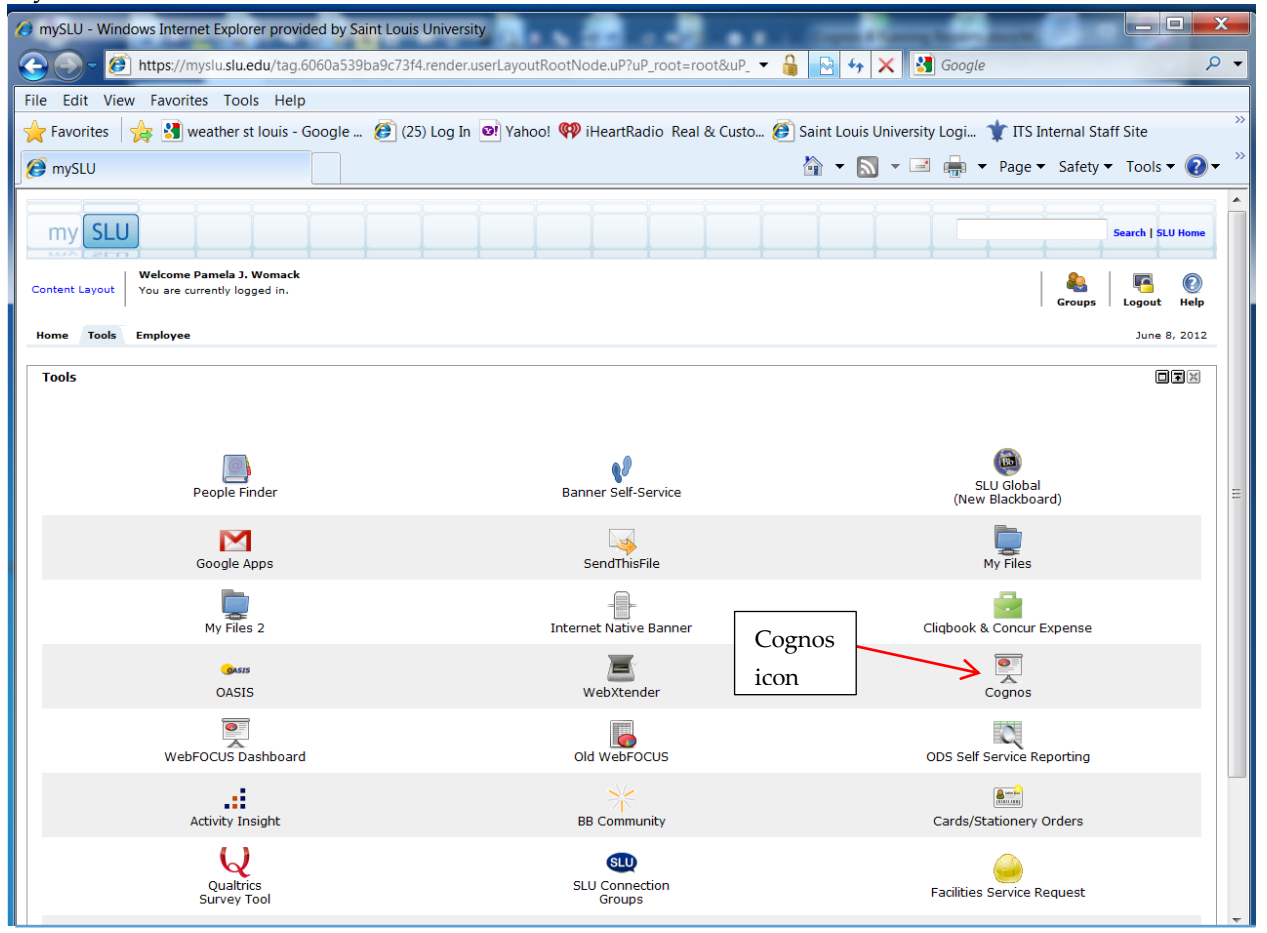

- 5. The IBM Cognos Connection screen should appear. Select **Reports** from the **Public Folders** tab.
  - a. This is also where you can find the **Frequently Asked Questions** folder see the Frequently Asked Questions screen in the FAQs section of this document on page 27.
  - b. ODS Packages folder.
  - c. Reports folder.
  - d. SLU Packages folder.
  - e. If selected, the My Folders tab will have a 'No Entries' message until you create a folder or save a report to your My Folders.

#### Public Folders screen:

| 🤗 Public Folders - IBM Cognos Connection - Windows Internet Explorer provided by Saint Louis University                                                   |                             |                         |  |  |  |  |
|----------------------------------------------------------------------------------------------------|-----------------------------|-------------------------|--|--|--|--|
| 🚱 🕞 🖉 🙆 https://d-vw-cgnsgw-01.ds.slu.edu/cognos8/cgi-bin/cognosisapi.dll?b_action=xts.run&m=portal/ 🔻 🔒 🖪 🍫 🗙 🛂 Google 🖉 🗸                               |                             |                         |  |  |  |  |
| File Edit View Favorites Tools Help                                                                                                    |                             |                         |  |  |  |  |
| 🚖 Favorites 🛛 🖕 🛃 weather st Iouis - Google 🕖 (25) Log In 💽 Yahoo! 🦚 iHeartRadio Real & Custo 🧭 Saint Louis University Logi 🦹 ITS Internal Staff Site 👘 🦈 |                             |                         |  |  |  |  |
| 🧭 Public Folders - IBM Cognos Connecti 🧃 👻 🔤 🖷 🔻 Page 🔻 Safety 🔻 Tools 👻 👰 👻                                                                              |                             |                         |  |  |  |  |
| IBM Cognos Connection                                                                                                    | gst-cognos Log Off 🛛 🔯      | 💆 🕶 💧 🕶 🛛 Launch 🕶 🤶 🕶  |  |  |  |  |
| De Public Folders My Folders                                                                                                    |                             |                         |  |  |  |  |
| Public Folders                                                                                                    | III 14   📥 😫                | 🐮 👪   🌡 📭 🖻 🗙 🛃 💏       |  |  |  |  |
| Frequently Asked Questions                                                                                                    | Ent                         | ries: 1 - 4 🔕   K K 🕨 🕨 |  |  |  |  |
| □   Name ⇔                                                                                                    | Modified 😝                  | Actions                 |  |  |  |  |
| Erequently Asked Questions                                                                                                    | March 30, 2011 4:24:38 PM   | More                    |  |  |  |  |
| Conservation Reports                                                                                                    | January 30, 2012 1:48:14 PM | More                    |  |  |  |  |
| Reports                                                                                                    | May 15, 2012 3:23:59 PM     | More                    |  |  |  |  |
| SUPackages                                                                                                    | June 7, 2012 9:14:00 AM     | More                    |  |  |  |  |

- 6. Click on the Reports folder.
- 7. On the Reports Screen, click the Business Managers subfolder.

#### Reports screen:

| Public Folders - IBM Cognos Connection - Windows Internet E                                                                                                    | xplorer provided by Saint Louis University | Ingen in Survey (2.4 million of South State            |                                                                                                    |  |  |  |  |
|----------------------------------------------------------------------------------------------------|--------------------------------------------|--------------------------------------------------------|----------------------------------------------------------------------------------------------------|--|--|--|--|
| 💽 🕞 💌 🖻 https://d-vw-cgnsgw-01.ds.slu.edu/cognos8/cgi-bin/cognosisapi.dll?b_action=xts.run&m=portal/cc.xts&m_folder=i4B40C79211 🗸 🏭 松 🗙 🕃 Google 🖉 🗸                                                                                                    |                                            |                                                        |                                                                                                    |  |  |  |  |
| File Edit View Favorites Tools Help                                                                                                    |                                            |                                                        |                                                                                                    |  |  |  |  |
| 🗙 🙀 🔻 Search                                                                                                    | Translate Define Wikipedia                 | Translate paç 🔹 🔢 🙀 Tools 👻 💽 📖 Califo 🛛 🌚 👙           | 🗧 92ºF 🛛 👋 🛛 🛨                                                                                                    |  |  |  |  |
| 🔆 Favorites 🙀 🛃 weather st Iouis - Google 🔊 (25) Log In 🞯 ! Yahoo! 🕫 iHeartRadio Real & Custo 🖉 Saint Louis University Logi 🛊 ITS Internal Staff Site 🍬 Online Stopwatch 🔊 Instant SQL Formatter                                                                                                    |                                            |                                                        |                                                                                                    |  |  |  |  |
| Public Folders - IBM Cognos Connection                                                                                                    |                                            | 🟠 • 🔂 • 🖃 🖷                                            | ▼ Page ▼ Safety ▼ Tools ▼ 🕡 ▼ 🎽                                                                                                    |  |  |  |  |
| IBM Cognos Connection                                                                                                    |                                            | gst-cognos Log Off                                     | <u>⊠</u> ▼ <b>â</b> ▼ <b>i</b> ■ Launch ▼ ? ▼                                                                                                    |  |  |  |  |
| Public Folders <u>My Folders</u>                                                                                                    |                                            |                                                        |                                                                                                    |  |  |  |  |
|                                                                                                    |                                            |                                                        |                                                                                                    |  |  |  |  |
| Public Folders > Reports                                                                                                    |                                            | 🎫 I II 🖽                                               | 1 📽 👪   X 📭 🖻 🗙 🛃 🔅                                                                                                    |  |  |  |  |
| Public Folders > Reports                                                                                                    | Γ                                          | III 44   🖆                                             | Image: Second second second |  |  |  |  |
| Public Folders > Reports                                                                                                    | Business Managers                          | III 333   🖆                                            | Image: Second second second |  |  |  |  |
| Public Folders > Reports       Image: Image of the second second sec | Business Managers                          | 표 국국 ( 11<br>Modified @<br>July 16, 2012 11:54:22 AM   | Image: Second second second |  |  |  |  |
| Public Folders > Reports                                                                                                    | Business Managers                          | 표 각각   11<br>  Modified @<br>July 16, 2012 11154:22 AM | 図 ● 話   ※ 和 記 ×   雪 別<br>Envies 1 - 1 ○   そ何分)<br>  Actions                                                                                                    |  |  |  |  |

8. You should now see the **Business Managers screen**. Please note the 'breadcrumb trail' below the Public Folders tab: Public Folders > Reports > Business Managers

Note: You can click on any section of the breadcrumb and return to that section.

9. Click on the Finance folder to see the Finance screen.

| Business Managers screen:                                                                                                    |                  |                              |                                   |  |  |  |  |
|----------------------------------------------------------------------------------------------------|------------------|------------------------------|-----------------------------------|--|--|--|--|
| 🤗 Public Folders - IBM Cognos Connection - Windows Internet Explorer provided by Saint Louis University                                                   |                  |                              |                                   |  |  |  |  |
| 💽 🖉 🖉 https://d-vw-cgnsgw-01.ds.slu.edu/cognos8/cgi-bin/cognosisapi.dll?b_action=xts.run&m=portal/ 🔻 🔒 🔄 🍫 🗙 🛃 Google 🖉 🗸                                 |                  |                              |                                   |  |  |  |  |
| File Edit View Favorites Tools Help                                                                                                    |                  |                              |                                   |  |  |  |  |
| 🚖 Favorites 🛛 🖕 🛃 weather st Iouis - Google 🕖 (25) Log In 💽 Yahoo! 🥨 iHeartRadio Real & Custo 🧭 Saint Louis University Logi 🦹 ITS Internal Staff Site 🦷 🤻 |                  |                              |                                   |  |  |  |  |
| Public Folders - IBM Cognos Connecti                                                                                                    |                  | 🟠 🕶 🔝 👻 🖃 👔                  | 💼 👻 Page 🕶 Safety 🕶 Tools 👻 💽 👻 🎽 |  |  |  |  |
| IBM Cognos Connection                                                                                                    |                  | gst-cognos Log Off 🛛 🚱       | 🔯 🕶 🔓 🖝 🔓 🖬 🖉 Launch 🕶 📍 🔻        |  |  |  |  |
| Public Folders My Folders                                                                                                    | Breadcrumh trail |                              |                                   |  |  |  |  |
| Public Folders > Reports > Business Managers                                                                                                    |                  | III 🕄 🔤                      | 😵 📽 🐰 🎍 🛍 🗙 🛃 🔅                   |  |  |  |  |
|                                                                                                    |                  | ]                            | Entries: 1 - 3 🔕     ( ( ))       |  |  |  |  |
| □   Name ⇔                                                                                                    |                  | Modified 😝                   | Actions                           |  |  |  |  |
| Enance                                                                                                    |                  | November 10, 2011 8:41:55 AM | More                              |  |  |  |  |
| Human Resources                                                                                                    |                  | October 11, 2011 3:25:43 PM  | More                              |  |  |  |  |
| Student                                                                                                    | Finance folder   | November 9, 2011 9:47:16 AM  | More                              |  |  |  |  |
|                                                                                                    |                  |                              |                                   |  |  |  |  |
|                                                                                                    |                  |                              |                                   |  |  |  |  |
|                                                                                                    |                  |                              |                                   |  |  |  |  |
|                                                                                                    |                  |                              |                                   |  |  |  |  |
|                                                                                                    |                  |                              |                                   |  |  |  |  |

- 10. The Finance screen may have 1 or 2 folders, depending on your access. The names of the folders are Budget Development and/or Fiscal Management. Budget Development will only be visible to personnel who have Budget Management access in SSB.
- 11. Click on the Fiscal Management folder.

----

| Finance screen:                                                                                       |                               |                                 |
|----------------------------------------------------------------------------------------------------|-------------------------------|---------------------------------|
| Public Folders - IBM Cognos Connection - Windows Internet Explorer provided by Saint Louis University | _                             |                                 |
| thtps://d-w-cgnsgw-01.ds.slu.edu/cognos8/cgi-bin/cognosisapi.dll?b_action=xts.run&m=portal/           | 🔒 🖻 🍫 🗙 🛃 G                   | oogle 🔎 🗸                       |
| File Edit View Favorites Tools Help                                                                   |                               |                                 |
| 🚖 Favorites 🛛 🙀 🛃 weather st Iouis - Google 🕖 (25) Log In 💽 Yahoo! 🟟 iHeartRadio Real & Custo 🥬       | Saint Louis University Logi   | 🏋 ITS Internal Staff Site       |
| 😥 Public Folders - IBM Cognos Connecti                                                                | 🟠 🕶 🔝 🕶 🖷                     | 👖 🔻 Page 🔻 Safety 🔻 Tools 👻 💽 👻 |
| IBM Cognos Connection gst-cognos Log Off                                                              |                               | 🔯 🔹 🔓 🔹 🔓 🔹 Launch 👻 📍 👻        |
| Public Folders My Folders                                                                             |                               |                                 |
| Public Folders > Reports > Business Managers > Finance                                                | III   📑                       | 🐮 📽 🖬   X 📭 🛍 🗙 🛃 🔅             |
|                                                                                                    |                               | Entries: 1 - 2 🚫   1 📢 🕨 🕨      |
| □   Name ⇔                                                                                            | Modified ⇔                    | Actions                         |
| Budget Development                                                                                    | October 11, 2011 4:33:05 PM   | More                            |
| Fiscal Management Fiscal Management                                                                   | November 15, 2011 11:28:30 AM | More                            |
|                                                                                                    |                               |                                 |

- 12. The Fiscal Management folder lists the available reports. Many of these reports are replacements for one or more Old WebFOCUS reports.
  - a. See Appendix A for the Old WebFOCUS to Cognos report crosswalk on page 30.
  - b. See Setting Preferences for report display guidance on page 25.
  - c. See the **Fiscal Management screen** shown below in **List View**. To see the Fiscal Management screen in Detail View, go to page 13.

| Fiscal Management screen:                                                                               |                                                                                |  |  |  |
|----------------------------------------------------------------------------------------------------|--------------------------------------------------------------------------------|--|--|--|
| 🤗 Public Folders - IBM Cognos Connection - Windows Internet Explorer provided by Saint Louis University |                                                                                |  |  |  |
| E https://d-vw-cgnsgw-01.ds.slu.edu/cognos8/cgi-bin/cognosisapi.dll?b_actio                             | ion=xts.run&m=portal/ 🔻 🔒 🔄 👍 🗙 🔀 Google 🛛 🔎 🔻                                 |  |  |  |
| File Edit View Favorites Tools Help                                                                     |                                                                                |  |  |  |
| Favorites 🙀 🕄 weather st louis - Google 🕴 List View                                                     | rtRadio Real & Custo 🕖 Saint Louis University Logi 🤺 ITS Internal Staff Site 👋 |  |  |  |
| Public Folders - IBM Cognos Connecti                                                                    | 🚵 👻 🔂 👻 🖃 🚋 👻 Page 👻 Safety 👻 Tools 👻 🕖 👻                                      |  |  |  |
| 1Dir Cognos Connection gst cognos                                                                       | s rotron i 🖪 i 🖉 i 🖉 i 🖉 i 🖉 i 🖉 i 🖉 i roturon i i Y                           |  |  |  |
| Public Folders My Folders                                                                               |                                                                                |  |  |  |
| Public Folders > Reports > Business Managers > Finance > Fiscal Management                              | > 📰 🕫 1 1 1 🖬 📾 🕹 🖬 🕹 🗠 🖄 👘 🛍 🕹 🕅                                              |  |  |  |
|                                                                                                    | Entries: 1 - 15 💽                                                              |  |  |  |
| □ Name ⇔                                                                                                | Modified $\Leftrightarrow$ Actions                                             |  |  |  |
| BUSFM001 Statement of Account (FGR101 & FGR102)                                                         | May 22, 2012 1:28:54 PM                                                        |  |  |  |
| BUSFM003 Report of Transactions (Operating and General Ledger) (FGR                                     | BUSFM001                                                                       |  |  |  |
| BUSFM003 Report of Transactions (Operating and General Ledger) (FGR211) - Excel                         | Statement of                                                                   |  |  |  |
| BUSFM003a Report of Transactions - General Ledger Roll Forward (FGR221)                                 | Account report link                                                            |  |  |  |
| BUSFM003v Report of Transactions By Vendor (FGR214)                                                     | 1109 22, 2012 1.55:20 H                                                        |  |  |  |
| BUSFM005 Trial Balance Audit (FGR310)                                                                   | May 22, 2012 1:40:51 PM 💣 🕨 📑 More 😑                                           |  |  |  |
| BUSFM009 Account Code/Trial Balance Summary (FGR322)                                                    | June 6, 2012 11:28:13 AM                                                       |  |  |  |
| BUSFM010 Account Code Audit (FGR323)                                                                    | May 22, 2012 1:39:15 PM                                                        |  |  |  |
| BUSFM013 Banner Fund Listing (FGR300/FBR001)                                                            | May 22, 2012 1:47:10 PM                                                        |  |  |  |
| BUSFM018 Designated & Restricted Funds by Executive Level / Division and Expense Code (                 | . <u>(FGR315)</u> May 22, 2012 1:47:36 PM 🖀 More                               |  |  |  |
| BUSFM018 Designated & Restricted Funds by Executive Level / Division and Expense Code (<br>Excel        | (FGR325)- May 22, 2012 1:48:06 PM 🖀 More                                       |  |  |  |
| BUSFM019 Fund Balances - by Dept or Sub-Dept (FGR316_317)                                               | May 22, 2012 1:49:14 PM                                                        |  |  |  |
| BUSFM019 Fund Balances - by Dept or Sub-Dept (FGR326_327) - Excel                                       | May 22, 2012 1:49:44 PM                                                        |  |  |  |
| BUSFM025 Revenue/Expense Code Summary (FGR320)                                                          | May 22, 2012 1:50:28 PM                                                        |  |  |  |

- 13. On the List View screen, click on the report named BUSFM001 Statement of Account (FGR101 & FGR102). Clicking on the report name will cause the report to run. Most reports will prompt you for input parameters which will limit the data appearing on the report. If prompted, select the required and/or optional parameters.
  - a. Fiscal Year and Fiscal Period are examples of required parameters. A required parameter will contain the red dashed line under the input area. If you neglect to choose a required parameter the Run Report button will not be active.
  - b. Optional parameters include a single fund and/or account.

See the **Prompt Page screen** to view all the parameters available for this report.

#### Prompt Page screen:

| riomper uge sereen.                                                                                                    |                                                                                                    |
|----------------------------------------------------------------------------------------------------|----------------------------------------------------------------------------------------------------|
| BUSFM001 Statement of Account (FGR101 & FGR102) - Cognos Viewer - Windows Internet Explorer provided                                                                                                    | d by Saint Louis University                                                                                                    |
| Composition - cognosViewer 🖉 https://d-vw-cgnsgw-01.ds.slu.edu/cognos8/cgi-bin/cognosisapi.dll?b_action=cognosViewer                                                                                                | r&ui.action=run&ui.object=%2fcontent%2ffold, 🔻 🏭 🔯 🦩 🎸 🗙 🚺 Goog <i>le</i> 🖉 🗸                                                                                 |
| File Edit View Favorites Tools Help                                                                                                    |                                                                                                    |
| 🔆 Favorites   👍 🎦 weather st Iouis - Google 🙋 (25) Log In 🞯! Yahoo! 🤎 iHeartRadio Real & Custo                                                                                                    | o 🙋 Saint Louis University Logi 🦹 ITS Internal Staff Site 🧤 Online Stopwatch 🖉 Instant SQL Formatter                                                          |
| BUSFM001 Statement of Account (FGR101 & FGR                                                                                                    | 🛐 🔻 🔝 👻 🖃 🗰 🔻 Page 👻 Safety 👻 Tools 👻 🕢 🖤                                                                                                    |
| Financial Reporting System<br>BUSFM001 Statement of Account (FGR101 & FGR102)<br>UNIVERSITY<br>Required<br>Chart of Accounts:<br>Saint Louis University  Fiscal Year:<br>Fiscal Year:<br>Fiscal Year:<br>Fiscal Per | Ired Parameters  Ired Parameters  Ired Parameters  Ired Parameters  Ired Parameters  Ired Parameters  Ired Vew  C with Activity Code Column                   |
|                                                                                                    |                                                                                                    |
| Fund Ownership - Complete appropriate                                                                                                    | te fields to customize report by Fund Ownership.                                                                                                    |
| Single Fund (Optional):                                                                                                    | Fund Ranges (Optional):                                                                                                    |
| Optional parameters                                                                                                    | Select all Deselect all                                                                                                    |
| Single Account (Optional):                                                                                                    | Account Ranges (Optional):  C C C Choices:  C C C Choices:  C C C C C C C C C C C C C C C C C C C                                                             |
| Executive (Optional): E01 - Business & Finance-Gen U G/L<br>E10 - President<br>E15 - VP-General Counsel<br>E20 - VP-University Advancement<br>Select all Deselect all                                               | Division (Optional): S01 - CEPS-Social Work<br>S02 - Arts and Sciences<br>S03 - Cook School of Business<br>S04 - Graduate School V<br>Select all Deselect all |
|                                                                                                    |                                                                                                    |

### Prompt Page screen continued:

| Department (Optional): | D002 - Telephone Services<br>D004 - Student Francial Services<br>D005 - President's Office<br>D006 - Admin. Social Work<br>Select al Deselect al | Sub-Dept (Optional): | Z101 - GME-Administration<br>2102 - GME-Rsdt Anesthesiology<br>2103 - GME-Rsdt CM Family Practice<br>2104 - GME-Rsdt CM Occupational<br>Select all Deselect all |
|------------------------|----------------------------------------------------------------------------------------------------|----------------------|----------------------------------------------------------------------------------------------------|
|                        | Additio                                                                                                    | onal Parameters      |                                                                                                    |
| Fund Group (Optional): | 71 - Property, Plant, & Equipment       1 - SLUCare       82 - CADE Clinical       91 - Agency       Select al Deselect al                       | Run Report<br>Exit   |                                                                                                    |
|                        |                                                                                                    |                      |                                                                                                    |
|                        | Run Re                                                                                                    | port Exit            |                                                                                                    |

- 14. After choosing the desired parameters, click the Run Report button at the bottom of the prompt page. To return to the Fiscal Management screen without running the report, click the Exit button.
- 15. After clicking Run Report, a report will render that looks similar to the **Sample Excel Report screen** below.

|                |               |                                     |                       |                        |                    |                 |                          |                 |            |   |   | Clo | se but |
|----------------|---------------|-------------------------------------|-----------------------|------------------------|--------------------|-----------------|--------------------------|-----------------|------------|---|---|-----|--------|
| n              | nnle l        | Excel Report s                      | creen                 |                        |                    |                 |                          |                 |            |   |   |     |        |
| 3              |               |                                     |                       | চনাম বা চল 👳           | - I= N             | licrosoft Excel | _                        |                 |            |   |   |     | - 6    |
| ile            | Home          | Insert Page Layout Form             | nulas Data            | Review View            |                    | Incrosoft Excer |                          |                 |            |   |   |     |        |
|                |               | This file existent of from on Tabar |                       |                        |                    | Frankla Falkina |                          |                 |            |   |   |     |        |
| Pr             | rotected View | Ihis file originated from an Interr | net location and migh | nt be unsate. Click to | or more details.   | Enable Editing  |                          |                 |            |   |   |     |        |
|                | A2            |                                     | Statement of Acc      | count (FGR101 &        | FGR102)            |                 |                          |                 |            |   |   |     |        |
| <b>a</b> ) ;   | 200000 09301  | 11.xlsx [Protected View]            |                       |                        |                    |                 |                          |                 |            |   |   |     | • **   |
|                | A             | В                                   | С                     | D                      | E                  | F               | G                        | Н               | I          | J | К | L   | M      |
|                |               |                                     |                       | Saint Loui             | s Univers          | tv              |                          |                 |            |   |   |     | l l    |
| 1              |               |                                     | EMR001 St             | atement of Ac          | count (EGR10       | 1 & EGR1        | 12)                      |                 |            |   |   |     |        |
| 2              |               |                                     | 11400130              | Chart of Accounts:     | Saint Louis Unive  | rsity           | 52)                      |                 |            |   |   |     |        |
| 4              |               | Fis                                 | cal Year 2012; Fisca  | l Period 03 - Septe    | mber; Period End   | Date Septemi    | er-30-2011               |                 |            |   |   |     |        |
| 5              |               |                                     |                       | For Fu                 | nd 200000          |                 |                          |                 |            |   |   |     |        |
| 6<br>7         | To: Heimh     | urger, David                        |                       | Fund Status: /         | Active & Inactive  | Ever            | Div                      | Dent            | Fund       |   |   |     |        |
| 8              | Desig         | gnated Fund                         |                       |                        |                    | E50             | S46                      | D065            | 200000     |   |   |     |        |
| 9              | Account       | Description                         | Revised Budget        | Actual Current Month   | Actual Fiscal Year | Commitments     | YTD Actual & Commitments | Budget Variance | % Used     |   |   |     |        |
| 10             | Beginning Fu  | ind Balance                         |                       |                        | 4,774.50           |                 | 4,774.50                 |                 |            |   |   |     |        |
| 11<br>12<br>13 | Revenues an   | nd Additions                        |                       |                        |                    |                 |                          |                 |            |   |   |     |        |
| 14             | 503700        | Gifts                               | 3,000.00              | 50.00                  | 150.00             | .00             | 150.00                   | -2,850.00       | 5          |   |   |     |        |
| 15             | Revenues      |                                     | 3,000.00              | 50.00                  | 150.00             | .00             | 150.00                   | -2,850.00       | 5          |   |   |     |        |
| 16<br>17<br>18 | Expenditures  | s and Deductions                    |                       |                        |                    |                 |                          |                 |            |   |   |     |        |
| 19             | 721100        | Dues & Memberships                  | .00                   | .00                    | 965.16             | .00             | 965.16                   | -965.16         | 0          |   |   |     |        |
| 20             | 736100        | Business Meal/Entertain (w/guest)   | 1,000.00              | .00                    | .00                | .00             | .00                      | 1,000.00        | 0          |   |   |     |        |
| 21             | General Expe  | enses                               | 2,640.00              | .00                    | 965.16             | .00.            | 965.16                   | 1,640.00        | 37         |   |   |     | =      |
| 23             | 887016        | Trf/Ded Overhead Assess             | 360.00                | 6.00                   | 18.00              | .00             | 18.00                    | 342.00          | 5          |   |   |     |        |
| 24             | Transfers     |                                     | 360.00                | 6.00                   | 18.00              | .00             | 18.00                    | 342.00          | 5          |   |   |     |        |
| 25             | Total Expens  | ses                                 | 3,000.00              | 6.00                   | 983.16             | .00             | 983.16                   | 2,016.84        | 33         |   |   |     |        |
| 20             | Ending Fund   | Balance                             | .00                   | 44.00                  | 3,941.34           | .00             | 3.941.34                 | -033.10         | 0          |   |   |     |        |
| 28             | Run Date: 0   | Oct 11, 2011                        |                       |                        | Page 1             |                 | ,                        | Run Time:       | 6:01:25 PM |   |   |     |        |
| 29             | _             |                                     |                       |                        |                    |                 |                          |                 |            |   |   |     |        |
| 30             |               |                                     |                       |                        |                    |                 |                          |                 |            |   |   |     |        |
| 32             |               |                                     |                       |                        |                    |                 |                          |                 |            |   |   |     |        |
| 33             |               |                                     |                       |                        |                    |                 |                          |                 |            |   |   |     |        |
| 34             |               |                                     |                       |                        |                    |                 |                          |                 |            |   |   |     |        |
| 35             |               |                                     |                       |                        |                    |                 |                          |                 |            |   |   |     |        |
| 30<br>37       |               |                                     |                       |                        |                    |                 |                          |                 |            |   |   |     |        |
| 38             |               |                                     |                       |                        |                    |                 |                          |                 |            |   |   |     |        |
| 39             |               |                                     |                       |                        |                    |                 |                          |                 |            |   |   |     |        |
| 40             |               |                                     |                       |                        |                    |                 |                          |                 |            |   |   |     |        |
| 41<br>42       |               |                                     |                       |                        |                    |                 |                          |                 |            |   |   |     |        |
| 43             |               |                                     |                       |                        |                    |                 |                          |                 |            |   |   |     |        |
| 44             |               |                                     |                       |                        |                    |                 |                          |                 |            |   |   |     |        |
|                |               |                                     |                       |                        |                    |                 |                          |                 |            |   |   |     |        |

## The Cognos Connection

In this section, we will review various features available to users in Cognos. You will need to be on the Fiscal Management screen. See previous example on page 7.

To return to the Fiscal Management screen (see the **Return screen example** below):

- a. If you ran the report in HTML or PDF format, click on the Return icon 5, or the Back button 5.
- b. If you used an Excel format, click on the red Close button excel page.

Note: Do not use the red Close button while on a Cognos screen. You will exit Cognos.

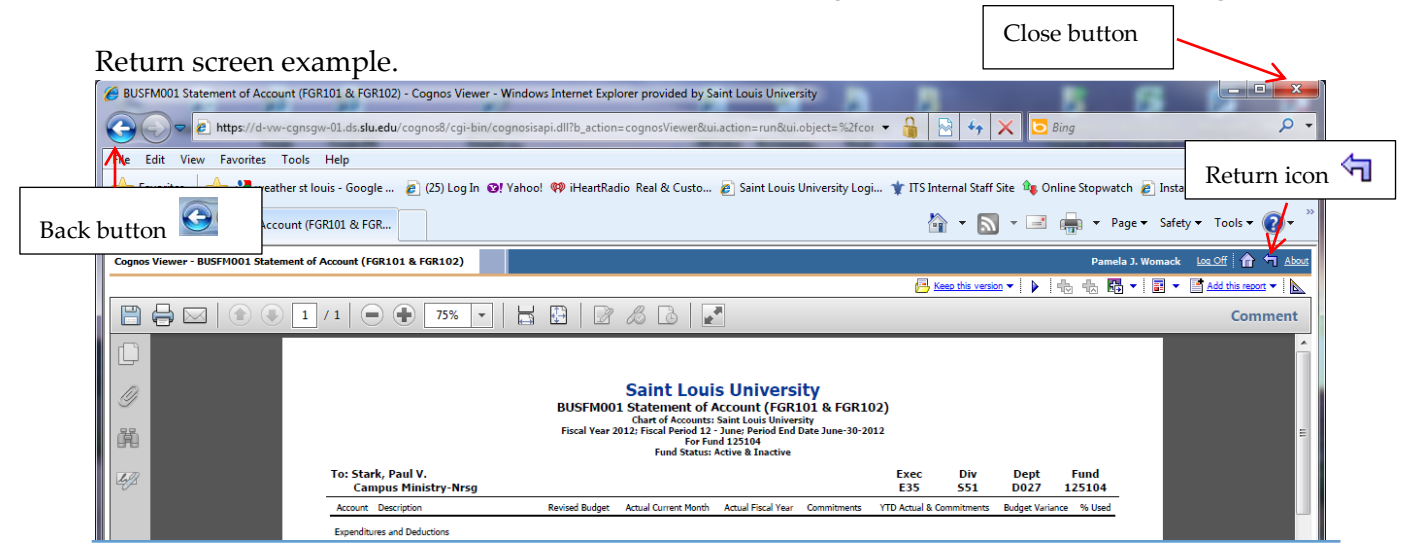

#### My Folders discussion:

When you return to the Fiscal Management screen, you should see two tabs: Public Folders and My Folders. You will be in the Public Folders area. The My Folders area is the location you will use to save reports.

Discussion of the My Folders area will follow.

## Adding a folder to your My Folder tab.

1. Click on the folder icon: 🖆 - see Adding a Folder screen below.

#### Adding a Folder screen:

| Hy Folders - IBM Cognos Connection - Windows Internet Explorer provided by Saint Louis University                         |                                                     |                                 |
|----------------------------------------------------------------------------------------------------|-----------------------------------------------------|---------------------------------|
| 🕑 💿 🗢 😰 https://d-vw-cgnsgw-01.ds.slu.edu/cognos8/cgi-bin/cognosisapi.dll?b_action=xts.run&tm=portal/ccxts&tm_tab=iECD985 | FD6A93473985FA2E 👻 🔒 😣 🐓 🗙 🚼 Google                 | • ٩                             |
| File Edit View Favorites Tools Help                                                                                       |                                                     |                                 |
| 🖕 Favorites 🛛 🚖 🛃 weather st Iouis - Google 😰 (25) Log In 🔞! Yahoo! 🤫 iHeartRadio Real & Custo 🔊 Saint Louis University   | / Logi 🌟 ITS Internal Staff Site 峰 Online Stopwatch | 🛿 🔊 Instant SQL Formatter       |
| € My Folders - IBM Cognos Connection                                                                                      | 🖄 🔻 🔂 👻 🖃 👼                                         | a 🔻 Page 🕶 Safety 👻 Tools 👻 🚷 👻 |
| IBM Cognos Connection                                                                                                    | gst-cognos Log Off                                  | 🔯 = 💧 = 🕯 = Launch = ? =        |
| Der Public Folders My Folders                                                                                             |                                                     | 4                               |
| My Folders                                                                                                    | III 44   📫 B                                        | 🐮 📽 👪   🌡 📭 🛍 🗙   🖅             |
|                                                                                                    | 7                                                   | Entries: 1 - 1 🔘                |
| □   Name ⊕                                                                                                    | Modified <del>⊜</del>                               | Actions                         |
| Report View of BUSFM001 Statement of Account (FGR101 & FGR102)                                                            | June 11, 2012 11:22:12 AM                           | 🖆 🕨 More                        |
|                                                                                                    |                                                     |                                 |
|                                                                                                    |                                                     |                                 |
|                                                                                                    |                                                     |                                 |

- 2. Type the folder name and description in the appropriate boxes. See the New Folder Wizard screen below.
- 3. Click on Finish.

#### New Folder Wizard screen:

| 🤗 Specify a name and description - New Folder Wizard - Windows Internet Explorer provided by Saint Louis University             |                                                                     |
|----------------------------------------------------------------------------------------------------|---------------------------------------------------------------------|
| Ge                                                                                                    | 🗕 🔂 🐓 🗙 🚼 Google 🛛 🔎 👻                                              |
| File Edit View Favorites Tools Help                                                                                             |                                                                     |
| 🖕 Favorites 🛛 🚖 🛃 weather st Iouis - Google 👔 (25) Log In 🞯 Yahoo! 🤫 iHeartRadio Real & Custo 🔊 Saint Louis University Logi 🍸 🛙 | rS Internal Staff Site 峰 Online Stopwatch 👩 Instant SQL Formatter 👋 |
| Specify a name and description - New Folder Wiz                                                                                 | 🏠 🔻 🔝 👻 🚍 🖝 Page 🕶 Safety 👻 Tools 🕶 🕢 👻                             |
| Specify a name and description - New Folder Wizard                                                                              | Help X                                                              |
| Specify a name and location for this entry. You can also specify a description and screen tip.                                  |                                                                     |
| Name:                                                                                                    |                                                                     |
| folder name                                                                                                    |                                                                     |
| Description:                                                                                                    |                                                                     |
| folder description                                                                                                    |                                                                     |
| Screen tip:                                                                                                    |                                                                     |
| Location:<br>My Folders<br>Select another location                                                                              |                                                                     |
| Cancel < Back Next > Finish                                                                                                    |                                                                     |

#### Your new folder:

| Ø My Folders - IBM Cognos Connection - Windows Internet Explorer provided by Saint Louis University ♥ ♥ ▶ https://d-vw-cgnsgw-01.ds slu.edu/cognos9/cgi-bin/cognosisapi.dll?b_action=xtsrun&m=portal/ccxts&m_ | folder=iECD985FD6A93473985FA 👻 🔒 👔 | - 🗊 💌 X                                                  |  |  |  |  |
|----------------------------------------------------------------------------------------------------|------------------------------------|----------------------------------------------------------|--|--|--|--|
| File Edit View Favorites Tools Help                                                                                                    |                                    |                                                          |  |  |  |  |
| 👷 Favorites 🙀 🖏 weather st louis - Google 👩 (25) Log In 🕺 Yahool 🏘 iHeartRadio Real & Custo 👔 Saint Louis University Logi 🦹 I's Internal Staff Site 🍬 Online Stopwatch 🔊 Instant SQL Formatter                |                                    |                                                          |  |  |  |  |
| Hy Folders - IBM Cognos Connection                                                                                                    |                                    | 🛐 🔻 🔂 👻 🖃 🖶 👻 Page 👻 Safety 👻 Tools 👻 🔞 👻                |  |  |  |  |
| IBM Cognos Connection gst-cognos Log Off                                                                                                    | 0                                  | <u>⊠</u> ▼   <b>â</b> ▼   <b>i</b> ▼ <u>Launch</u> ▼ ? ▼ |  |  |  |  |
| Public Folders My Folders                                                                                                    |                                    | 4 •                                                      |  |  |  |  |
| My Folders                                                                                                    |                                    | 🐮 📽 👪 👗 🖻 🖻 🗙 🖅 💏                                        |  |  |  |  |
|                                                                                                    |                                    | Entries: 1 - 2 🔕 🛛 🖌 🗰 🕨                                 |  |  |  |  |
| 🗇 📔 Name 😝                                                                                                    | Modified ⇔                         | Actions                                                  |  |  |  |  |
| folder name                                                                                                    | June 11, 2012 3:20:59 PM           | More                                                     |  |  |  |  |
| Report View of BUSFM001 Statement of Account (FGR101 & FGR102)                                                                                                    | June 11, 2012 11:22:12 AM          | More                                                     |  |  |  |  |

#### **Report Details View**

1. Click on the Details View icon (toward the upper center of the screen across from the breadcrumbs), which will display a brief description of each report in the Fiscal Management subfolder. We have included the Old WebFOCUS report name, where applicable, in the name and description of the report. You can also run the report from this view by clicking on the report name **OR** by clicking on the Run with Options Icon: which we will discuss later.

•= •=

#### Report Details View screen:

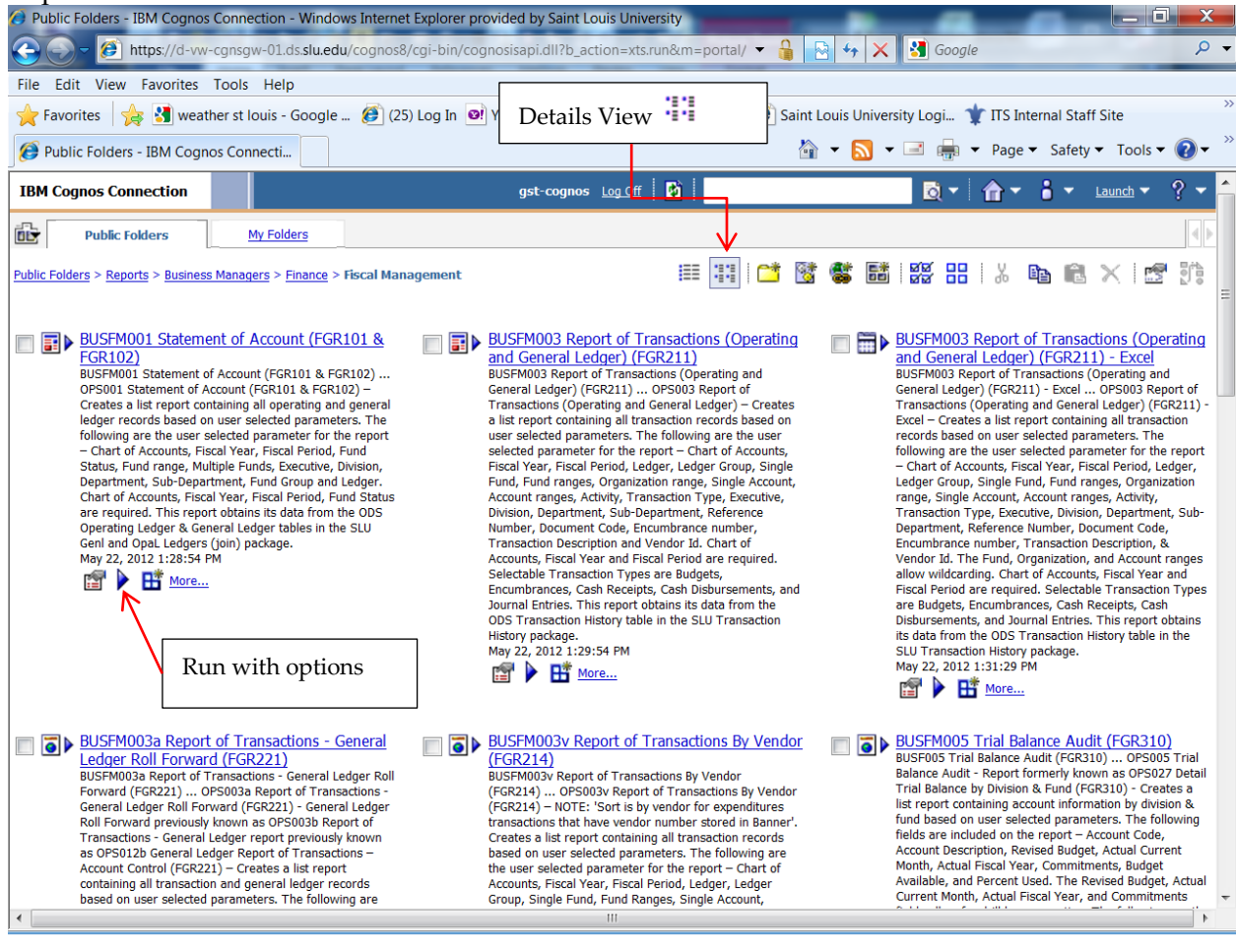

2. Click on the List View *i*con List View.

(to the left of the Details View icon) to return to

#### **Set Properties Screens**

- 1. The Set properties icon 🖆 (located under the Actions column on the List View of the Fiscal Management screen) will display two tabs, General and Report, which allow you to view additional report information.
  - a. The General tab will have general report information. See the Set Properties screen General tab below, to view an example.

| Set Properties screen                                  | - General tab.                                               |                                                                                                    |
|--------------------------------------------------------|--------------------------------------------------------------|----------------------------------------------------------------------------------------------------|
| Set properties - BUSFMUUI Statement of Account         | (FGR101 & FGR102) - Windows Internet Explorer provided by Sa | Int Louis University                                                                                                    |
| File Edit View Enveries Teels Help                     | u/cognoso/cgi-bin/cognosisapi.aii                            | Image: Image: |
| File Edit View Pavorites Tools Help                    | [25] Log In 10 Value (19) iHeart Radio Real & Custo.         | Saint Louis University Loni 🛨 ITS Internal Staff Site 🏦 Online Stonwatch 🔊 Instant SOL Formatter                                                                                                    |
| Set properties - BUSEM001 Statement of Account         |                                                              | a                                                                                                    |
|                                                        |                                                              |                                                                                                    |
| Set properties - BUSEMUU1 Statement of Account         | t (FGR101 & FGR102)                                          | Hele X                                                                                                    |
| General Report                                         |                                                              |                                                                                                    |
| Specify the properties for this entry.                 |                                                              |                                                                                                    |
| Type: Report                                           | Dates report created &                                       | Location: Public Folders > Reports > Business Managers >                                                                                                    |
| Owner: Robert J. Aitken                                | modified                                                     | Finance > Fiscal Management                                                                                                    |
| Contact: raitken@slu.edu                               | mounieu                                                      | Molified: June 8, 2012 3:57:24 PM                                                                                                    |
| Disable this entry                                     |                                                              | Icon: Standard                                                                                                    |
| Hide this entry                                        |                                                              |                                                                                                    |
|                                                        |                                                              |                                                                                                    |
| The name, screen tip and description are shown for the | selected language.                                           |                                                                                                    |
| Language:<br>English (United States)                   | Report Description                                           |                                                                                                    |
|                                                        | Report Description                                           | Parada Nara                                                                                                    |
| BUSFM001 Statement of Account (FGR 101 & FGR 102)      |                                                              | BUSFM001 Statement of Account (FGR 101 & FGR 102) OPS001 Statement of Account (FGR 101 & FGR 102) – Creates a list<br>report contribution all expecting and expect ledger reported based on user elected astronomy. The following are the user                                                                                                    |
| Screen tip:                                            |                                                              | selected parameters. The round and general edger records based on user selected parameters. The rounding are the user<br>selected parameter for the report – Chart of Accounts, Fiscal Year, Fiscal Period, Fund Status, Fund range, Multiple Funds,<br>Eventive, Division Department Sub-Department Fund Group and Ledonr. Chart of Accounts Fiscal Year, Fiscal Period, Funds                                                                                                    |
| aka: OPS001 Statement of Account (FGR101 & FGR102      | 2)                                                           | Status are required. This report obtains its data from the ODS Operating Ledger & General Ledger tables in the SLU Genl and<br>Opal, Ledgers (toin) package.                                                                                                    |
|                                                        |                                                              |                                                                                                    |
| Run history:                                           |                                                              | Report output versions:                                                                                                    |
| Setting the number of<br>occurrences to zero (0)       |                                                              | Setting the number of<br>occurrences to zero (0)                                                                                                    |
| saves an unlimited number<br>of occurrences.           |                                                              | saves an unlimited number<br>of occurrences.                                                                                                    |
| Number of occurrences: 5                               |                                                              | Number of occurrences: 1                                                                                                    |
| Package: Da                                            | ver evet De else els                                         |                                                                                                    |
| Operational Data Store                                 | eport Package                                                |                                                                                                    |
|                                                        |                                                              |                                                                                                    |
| Close                                                  |                                                              |                                                                                                    |
|                                                        |                                                              |                                                                                                    |
|                                                        |                                                              |                                                                                                    |
|                                                        |                                                              |                                                                                                    |
|                                                        |                                                              |                                                                                                    |
|                                                        |                                                              | III                                                                                                    |

Set Properties screen – General tab

b. The Report tab of the Set Properties screen is used by the report developers to set various default options. See the **Set Properties – Report tab** below, to view an example.

| Set Properties screen – Report tab:                                                                                                    |                                        |
|----------------------------------------------------------------------------------------------------|----------------------------------------|
| Set properties - BUSFM001 Statement of Account (FGR101 & FGR102) - Windows Internet Explorer provided by Saint Louis University                                                                                                  |                                        |
| 🚱 🗢 🖻 https://d-vw-cgnsgw-01.ds.slu.edu/cognos8/cgi-bin/cognosisapi.dll                                                                                                    | Google 🔎 🔻                             |
| File Edit View Favorites Tools Help                                                                                                    |                                        |
| 🗙 🚰 🗸 💽 🗸 🔶 📰 Translate Define 🛛 Wikipedia 🔰 Translate paç 🔻 🔛 🍄 Tools 👻 💽Catro 🕶 🎯 🤆                                                                                                    | 🌶 🔅 929F 🛛 » 🔧 📘                       |
| 🚖 Favorites 🛛 🚖 🔧 weather st Iouis - Google 🔊 (25) Log In 🞯 Yahoo! 🏟 iHeartRadio Real & Custo 🔊 Saint Louis University Logi 🦹 ITS Internal Staff Site 🍬 On                                                                       | line Stopwatch 🙋 Instant SQL Formatter |
| 🍘 Set properties - BUSFM001 Statement of Account                                                                                                    | 📻 🔹 Page 🕶 Safety 🕶 Tools 🕶 💽 👻        |
| Set properties - BUSFH001 Statement of Account (FGR101 & FGR102)                                                                                                    | Help X                                 |
| General Report Default actions                                                                                                    |                                        |
| Default action:                                                                                                    |                                        |
| Report options:                                                                                                    | 'X' to return to                       |
| © Overide the default values Report Options - Format                                                                                                    |                                        |
| PDF                                                                                                    | previous page                          |
| Language:<br>Erglish (United States)                                                                                                    |                                        |
| PDF options:<br>No options seved<br>Prompt values                                                                                                    |                                        |
| No values saved                                                                                                    |                                        |
| Run as the owner:                                                                                                    |                                        |
| Robert J. Arken                                                                                                    |                                        |
| Advanced Options A<br>Number of rows per Web page in HTML reports:                                                                                                    |                                        |
| 20<br>Final Enable selection-based interactivity in HTML reports                                                                                                    |                                        |
| E Enable alers about new versions                                                                                                    |                                        |
| Enable enhanced user features in saved output versions                                                                                                    |                                        |
| Enable comments in saved output versions                                                                                                    |                                        |
| Report cache:                                                                                                    |                                        |
| A report cache is used to optimize the performance of prompt pages. The cache is refreshed automatically when a report runs interactively and the cache is expired. You can also clear the cache at any time.<br>Cache duration: |                                        |
| Close button                                                                                                    |                                        |

Click on the 'X' next to Help in the upper right corner, or click on the Close button near the bottom of the page, to return to the Fiscal Management screen.

## Alternate Ways to Run Cognos Reports

Proceed to the Fiscal Management breadcrumb if you are not already there. Under the Actions, column there is a Run with options icon:
 See the Fiscal Management screen below.

Fiscal Management screen (showing various icons):

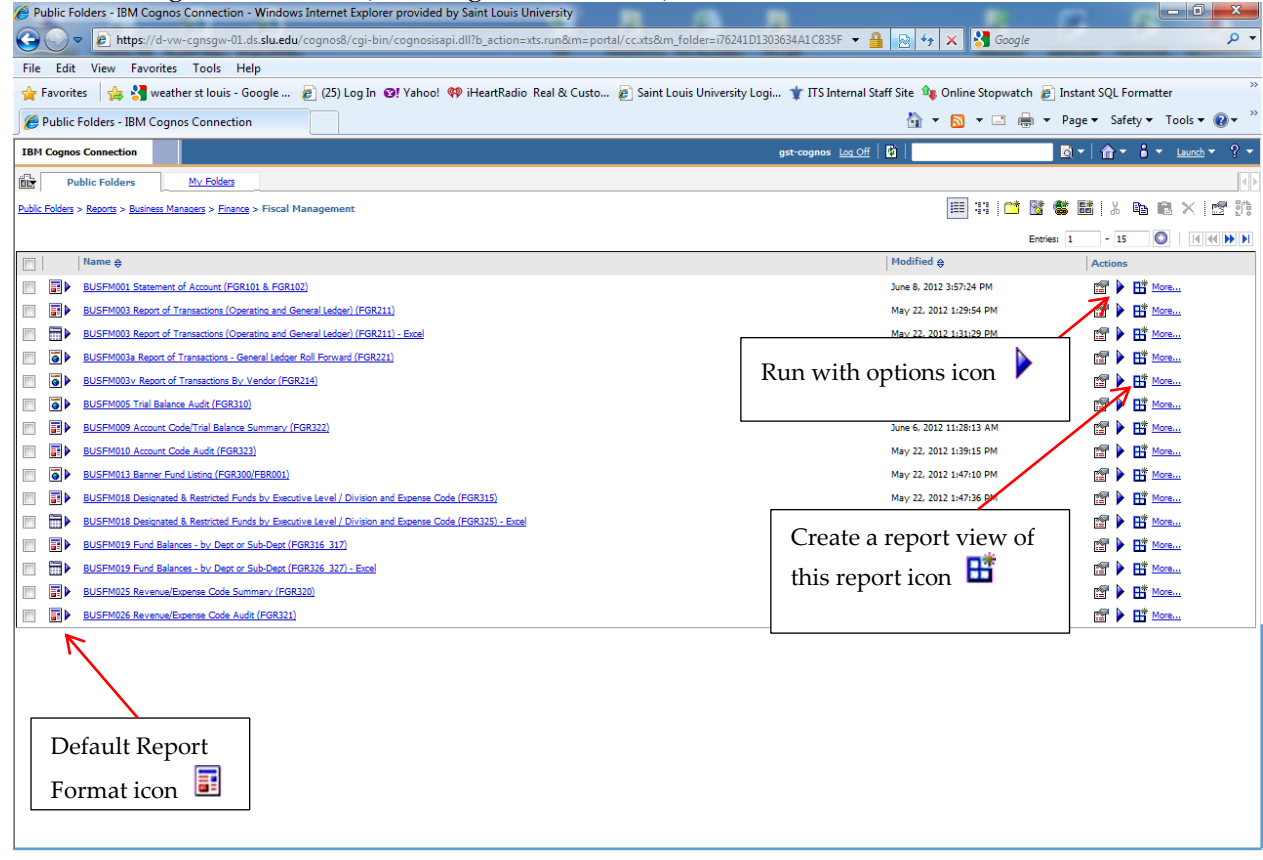

Note: Default report format icons

- a. 🔳 PDF
- b. 🛅 Excel
- c. 🧕 HTML

- 2. Click on the Run with options icon: ▶. The Run with Options screen will allow you to modify the Format, Language, Delivery, Prompt Values, and additional options using the 'advanced options' link. See the **Run with Options screen** below.
- 3. After you make your selections on the **Run with options screen**, or using the 'advanced options' link, click on the Run button to run your report (lower left corner).

#### Run with Options screen:

| Run with options - BUSFM001 Statement of Account (FG | R101 & FGR102) - Windows Internet Explorer provided by | Saint Louis Universi                                   |                                                                |
|------------------------------------------------------|--------------------------------------------------------|--------------------------------------------------------|----------------------------------------------------------------|
| COV https://d-vw-cgnsgw-01.ds.slu.edu/co             | gnos8/cgi-bin/cognosisapi.dll                          | - 🔒 🗟 44 🕽                                             | K Google P 🗸                                                   |
| File Edit View Favorites Tools Help                  |                                                        |                                                        |                                                                |
| 🗶 🥁 👻 Search                                         | Translate Define Wikipedia                             | Translate paç 👻 🔢 🗱 Tools 👻 💽 🕅 Califo                 | 👀 🤄 93 🕫 🛛 👋 🛛 🛨                                               |
| 🔶 Favorites 🛛 🚖 🚼 weather st Iouis - Google 🧧        | ] (25) Log In 🛛 😢 Yahoo! 翰 iHeartRadio Real & Custo    | 🔊 Saint Louis University Logi 🌟 ITS Internal Staff Si  | te 🍫 Online Stopwatch 🙋 Instant SQL Formatter                  |
| Run with options - BUSFM001 Statement of Acco        |                                                        | 🏠 • 🔊                                                  | ▼ 🖃 📻 ▼ Page ▼ Safety ▼ Tools ▼ 🕡 ▼ 🎽                          |
| Run with options - BUSFM001 Statement of Account (FG | R101 & FGR102)                                         |                                                        | Help X                                                         |
| Select how you want to run and receive your report.  |                                                        |                                                        |                                                                |
| Format:                                              |                                                        | To specify a time to run the report, or for additional | formats, languages, or delivery options, use advanced options, |
| PDF -                                                |                                                        | . <b>А.</b>                                            | 1                                                              |
| Language:                                            |                                                        |                                                        |                                                                |
| English (United States) -                            |                                                        |                                                        |                                                                |
|                                                      |                                                        |                                                        | Advanced Options link                                          |
| Delivery:     A View the report pow                  |                                                        |                                                        |                                                                |
|                                                      |                                                        |                                                        |                                                                |
| Print the report:                                    |                                                        |                                                        |                                                                |
|                                                      | Select a printer                                       |                                                        |                                                                |
|                                                      |                                                        |                                                        |                                                                |
| Prompt values:                                       |                                                        |                                                        |                                                                |
| No values saved                                      |                                                        |                                                        |                                                                |
| Prompt for values                                    |                                                        |                                                        |                                                                |
| Run Canad                                            |                                                        |                                                        |                                                                |
| Cancer                                               |                                                        |                                                        |                                                                |
|                                                      |                                                        |                                                        |                                                                |
|                                                      |                                                        |                                                        |                                                                |
| Run button                                           |                                                        |                                                        |                                                                |
|                                                      |                                                        |                                                        |                                                                |
|                                                      |                                                        |                                                        |                                                                |

#### Advanced Options link discussion:

If you want to specify a time or make other changes to the report execution, click on the 'advanced options' link.

- 1. To set a time for the report to run, to change the mode, format, orientation, paper size and/or Prompt Values, see the **Advanced Options screen** below.
- 2. To view the report now, click the radio button next to 'View the report now', then click on the Run button on the bottom left side of the page

| Advanced Options screen:                                                        |                                                                                                    |
|---------------------------------------------------------------------------------|----------------------------------------------------------------------------------------------------|
| Run with advanced options - BUSFM001 Statement of Account (FGR101 & FGR102) - W | Vindows Internet Explorer provided by Saint Louis                                                                          |
| 🕒 🗢 🖉 https://d-vw-cgnsgw-01.ds.slu.edu/cognos8/cgi-bin/cognosisapi.dll         | 👻 🔒 🔯 😽 🗙 🚼 Google 🖉 🗸                                                                                                    |
| File Edit View Favorites Tools Help                                             |                                                                                                    |
| 🖕 Favorites 🛛 🙀 🛃 weather st Iouis - Google 🔊 (25) Log In 🞯! Yahoo! 🦚 iHe       | zartRadio Real & Custo 🔊 Saint Louis University Logi 🤺 ITS Internal Staff Site 🍬 Online Stopwatch 🔊 Instant SQL Formatter  |
| E Run with advanced options - BUSFM001 Stateme                                  | 🚹 🔻 🔝 👻 🖃 🖶 Vage 🕶 Safety 💌 Tools 👻 🔞 💌                                                                                    |
| Select how you want to run and receiver View the report nor                     | W ; you can view it. If you produce multiple report outputs, you can save them, print them, or send an email notification. |
| Time and mode:<br>View the report now                                           |                                                                                                    |
| Run in the background:                                                          |                                                                                                    |
| Now     Later:                                                                  | Run in the background                                                                                                    |
| Jun 11, 2012 📰 -                                                                |                                                                                                    |
| 10 : 11 AM                                                                      |                                                                                                    |
| Options                                                                         |                                                                                                    |
| Format:                                                                         |                                                                                                    |
| PDF -                                                                           | Format: PDF, HTML, Excel 2007, etc.                                                                                        |
| Orientation:                                                                    | Orientation: Default, Portrait, Landscape                                                                                  |
| Default -                                                                       | Paper Size: Default Letter Legal etc                                                                                       |
| Paper size:                                                                     | raper size. Delauti, letter, legal, etc.                                                                                   |
| Default -                                                                       |                                                                                                    |
| Language:                                                                       |                                                                                                    |
| English (United States) -                                                       |                                                                                                    |
| Prompt values                                                                   |                                                                                                    |
| No values saved                                                                 |                                                                                                    |
| Prompt for values     Run button                                                |                                                                                                    |
| Run Cancel                                                                      |                                                                                                    |
|                                                                                 |                                                                                                    |

3. To choose alternative delivery options, click the radio button next to 'Run in the Background'. The benefit of this option is that it allows the user to request multiple simultaneous reports. You can also select delivery options such as saving the report to your My Folders or email it to yourself. See the **Run in the Background screen**.

| Kun in the Backgro                                     | ound screen:                                                     |                                                                         |                                                                        |                       |
|--------------------------------------------------------|------------------------------------------------------------------|-------------------------------------------------------------------------|------------------------------------------------------------------------|-----------------------|
| Run with advanced options - BUSFM001                   | Statement of Account (FGR101 & FGR102) - Win                     | lows Internet Explorer provided by Saint Louis                          | Like Month Red                                                         |                       |
| Attps://d-vw-cgnsgw-0                                  | )1.ds. <b>slu.edu</b> /cognos8/cgi-bin/cognosisapi.dll           |                                                                         | 🝷 🔒 🗟 🍫 🗙 猪 Google                                                     | , - ۹                 |
| File Edit View Favorites Tools He                      | elp                                                              |                                                                         |                                                                        |                       |
| 🗙 🎽 👻 Search                                           | ▼ ▶ ▼ ♦ 🛅 Translate Define                                       | Wikipedia Translate pag 👻 🔛 💸                                           | Tools 🔻 💽 💽 Califo 🗸 🚱 🔆 9397                                          | » 🗞   🕂               |
| 🔶 Favorites 🛛 👍 🚼 weather st louis                     | s - Google 💋 (25) Log In 🔞 Yahoo! 💔 iHe                          | artRadio Real & Custo 🔊 Saint Louis University Logi                     | . 🌟 ITS Internal Staff Site 峰 Online Stopwatch 🙋                       | Instant SQL Formatter |
| Run with advanced options - BUSFM001                   | L Stateme                                                        |                                                                         | 🏠 🔹 🔝 🔹 🖃 👘 💌 Page 🕶                                                   | Safety 🕶 Tools 🕶 🕡 👻  |
| Run with advanced options - BUSFM001 Stater            | ment of Account (FGR101 & FGR102)                                |                                                                         |                                                                        | <u>Help</u> X         |
| Select how you want to run and receive your report. If | f you produce a single report output, you can view it. If you pr | duce multiple report outputs, you can save them, print them, or send an | email notification.                                                    |                       |
| Time and mode:                                         |                                                                  |                                                                         |                                                                        |                       |
| View the report now                                    |                                                                  |                                                                         |                                                                        |                       |
| Run in the background:                                 |                                                                  |                                                                         |                                                                        |                       |
| Now                                                    |                                                                  |                                                                         |                                                                        |                       |
| C Later:                                               |                                                                  |                                                                         |                                                                        |                       |
| Jul 19, 2012 🔳 🗖                                       |                                                                  | Delivery                                                                |                                                                        |                       |
| 5 : 01 PM                                              |                                                                  |                                                                         |                                                                        |                       |
|                                                        | Formats                                                          |                                                                         |                                                                        |                       |
| Ontions                                                |                                                                  | \                                                                       |                                                                        | Edit the options      |
| Formats:                                               |                                                                  | Delivery:                                                               |                                                                        | links                 |
|                                                        |                                                                  | Select at least one delivery method. For b                              | urst reports, the email ecipients are determined by the burst specific |                       |
| Number of rows per Web page:                           |                                                                  | Save the report as a report view                                        | dit the options                                                        |                       |
| 20 -                                                   |                                                                  | > Report View or BUSPMOUL Sta      Drint the report                     | tement of Account (PGRI01 & PGRI02)                                    |                       |
| Enable selection-based interactivity                   | Save the report as a                                             | Printer location:                                                       |                                                                        |                       |
| V PDF                                                  | Save the report as a                                             |                                                                         | Select a printer                                                       |                       |
| No options saved                                       | report view - in My                                              | Send the report by email Edit the o                                     | ptions                                                                 |                       |
| Excel 2007                                             | Folders                                                          | 0 recipients                                                            |                                                                        |                       |
| Excel 2002                                             | ronacio                                                          | $\Gamma$                                                                |                                                                        |                       |
| Event 2000 Single Sheet                                |                                                                  | - /                                                                     |                                                                        |                       |
| Delimited text (CSV)                                   |                                                                  |                                                                         |                                                                        |                       |
|                                                        |                                                                  |                                                                         |                                                                        |                       |
| AND AND                                                |                                                                  | /                                                                       |                                                                        |                       |
| Languages:                                             |                                                                  | Send the report by email                                                |                                                                        |                       |
| English (United States) <u>Select the languages</u>    |                                                                  | conta and report by onian                                               |                                                                        |                       |
| Prompt values                                          | Run button                                                       | _                                                                       |                                                                        |                       |
| No values saved                                        |                                                                  |                                                                         |                                                                        |                       |
| V Hompt for Faces                                      |                                                                  |                                                                         |                                                                        |                       |
|                                                        |                                                                  |                                                                         |                                                                        |                       |
| Run Cancel                                             |                                                                  |                                                                         |                                                                        |                       |
|                                                        |                                                                  |                                                                         |                                                                        |                       |
| 1                                                      |                                                                  |                                                                         |                                                                        |                       |
| Done                                                   |                                                                  |                                                                         | Trusted sites   Protected Mode: Off                                    | 👍 🕶 🔍 100% 👻 🖉        |

#### Delivery Methods: Saving the Report

From the Advanced Options / Run in the Background screens:

- 1. Click on the check box next to 'Save the report as a report view'.
- 2. Click on the 'Edit the options' link. See the Save as Report View screen below.
- 3. When the **Save as Report view screen** opens, check the location. Ensure that you will be saving the report to My Folders.
- 4. Click on OK.
- 5. You will return to the **Run with Advanced Options screen**.
- 6. Click on the Run button to run the report.

Note: Any report saved outside of the My Folders area will be deleted. This means if you place report output in a location on the Cognos Connection that is not in your My Folders area, it will be deleted by ITS.

#### Save as Report View screen.

| Save as report view - Windows Internet Explorer provided by Saint Louis University                                                                     | RR                         |                                      |
|----------------------------------------------------------------------------------------------------|----------------------------|--------------------------------------|
| 🕞 🕞 🖻 https://d-vw-cgnsgw-01.ds.slu.edu/cognos%/cgi-bin/cognosisapi.dll 🔹 🔒 🍢 🗙                                                                        | bing                       | - ۹                                  |
| File Édit View Favorites Iools Help                                                                                                    |                            |                                      |
| 👷 Favorites 🛛 🚖 🔧 weather st Iouis - Google 🙋 (25) Log In 🞯! Yahoo! 🤎 iHeartRadio Real & Custo 🖉 Saint Louis University Logi 🛊 ITS Internal Staff Site | 🏘 Online Stopwatch 🖉 Insta | nt SQL Formatter                     |
| Save as report view                                                                                                    | Image ▼ Page ▼ Safet       | y <b>▼</b> T <u>o</u> ols <b>▼</b> ? |
| Save as report view                                                                                                    |                            | <u>Help</u> 🗙                        |
| Specify a name and location for this entry. A report view shares the same report specification as the source report.                                   |                            |                                      |
| Report View of BUSFM001 Statement of Account (FGR101 8                                                                                                 |                            |                                      |
| Location:<br>My Folders<br>Select another location My Folders                                                                                          |                            |                                      |
| OK Cancel                                                                                                    |                            |                                      |
| OK                                                                                                    |                            |                                      |
|                                                                                                    |                            |                                      |
|                                                                                                    |                            |                                      |
|                                                                                                    |                            |                                      |
|                                                                                                    |                            |                                      |
|                                                                                                    |                            |                                      |
|                                                                                                    |                            |                                      |
| Done 🗸 Trusted sites   Pr                                                                                                    | otected Mode: Off          | 🐴 🔻 🔍 100% 💌 🔤                       |

#### An example of My Folders with a saved report:

| Hy Folders - IBM Cognos Connection - Windows Internet Explorer provide | ed by Saint Louis University                                                            |                                                |
|------------------------------------------------------------------------|-----------------------------------------------------------------------------------------|------------------------------------------------|
| 🚱 💭 👻 🖻 https://d-vw-cgnsgw-01.ds.slu.edu/cognos8/cgi-bin/cogn         | nosisapi.dll?b_action=xts.run&m=portal/cc.xts&rm_tab=iECD985FD6A93473985FA2E 👻 🔒 📘      | 👍 🗙 🚼 Google 🖉 🗸                               |
| File Edit View Favorites Tools Help                                    |                                                                                         |                                                |
| 🚖 Favorites 🛛 🚖 🛃 weather st Iouis - Google 👩 (25) Log In 🔞 Yał        | hoo! 💔 iHeartRadio Real & Custo 👩 Saint Louis University Logi 🤺 ITS Internal Staff Site | e 🏘 Online Stopwatch 🔊 Instant SQL Formatter 🔅 |
| C My Folders - IBM Cognos Connection                                   |                                                                                         | 🕯 🔹 🔂 🔹 🖃 🖶 🔹 Page 🔹 Safety 👻 Tools 👻 🔞 👻      |
| IBM Cognos Connection                                                  | gst-cognos Log Off 🛛 💕 🖡                                                                | 💆 🔹 💧 🖛 🔒 🖛 Launch 🕶 ? 🕶                       |
| Public Folders My Folders                                              |                                                                                         | < b                                            |
| My Folders                                                             |                                                                                         | 🐮 🗱 🐰 🖻 🖻 🗙 🛃 💏                                |
|                                                                        |                                                                                         | Entries: 1 - 1 💟 🛛 🕂 🕂 🕨 🕨                     |
| 🔲 📔 Name 😝                                                             | Modified 😝                                                                              | Actions                                        |
| Report View of BUSFM001 Statement of Account (FGR                      | 101 & FGR102) June 11, 2012 11:22:12 AM                                                 | more                                           |
|                                                                        |                                                                                         |                                                |

#### **Delivery Methods: Email**

- 1. Click on the check box next to 'Send the report by email'.
- 2. Click on the 'Edit the options' link. See the **Email screen** below.
- 3. Enter the email address or addresses desired.

Note: Content control of all reports is the responsibility of the user. Ensure the report is appropriate for all recipients. It is strongly recommended to run the report, review it, and then email if necessary.

- 4. Enter any additional notes in the body of the email.
- 5. Click on the 'attach the report' check box.
- 6. Click on the **OK** button (lower left corner).

Email screen:

7. See the **Received Email sample screen**, to view an example of an email with the report attached.

Note: The report name is automatically entered as the email Subject but can be changed.

| 🖉 Set the email options - BUSFM001 Statement of Account (FGR101 & FGR102) - Windows Internet Explorer provided by Saint Louis Uni                                                                                                    |
|----------------------------------------------------------------------------------------------------|
| 🚱 🖓 🖻 https://d-ww-cgnsgw-01.ds.slu.edu/cognos8/cgi-bin/cognosisapi.dll 🔹 🔓 🚱 🚱 🖌 🔽 📴 Bing 🖉 🖓                                                                                                    |
| Eile Edit View Favorites Iools Help                                                                                                    |
| 👷 Favorites 🛛 🙀 🚼 weather st Iouis - Google 🖉 (25) Log In 🛛 Yahoo! 🤫 iHeartRadio Real & Custo 🖉 Saint Louis University Logi 🛊 ITS Internal Staff Site 🇤 Online Stopwatch 🖉 Instant SQL Formatter 👘                                                                           |
| 🍘 👻 Set the email options - BUSFM001 Statement of A                                                                                                    |
| Set the email options - BUSFM001 Statement of Account (FGR101 & FGR102)                                                                                                    |
| Specify the recipients and contents of the email. To add recipients, click Select the recipients or type the email addresses separated by semi-colons. To include an HTML report as the message body, leave the Body box empty and select the report as the only attachment. |
| To:                                                                                                    |
| Ca SLU email address                                                                                                    |
| Select the recipients Show Bcc                                                                                                    |
| Subject: Select the recipients link                                                                                                    |
| Report: BUSFM001 Statement of Account (FGR101 & FGR102)                                                                                                    |
| Body: <u>Change to plain text</u> » B I U 斯蒂蒂蕾麗 算譯語 語 皿 ,血                                                                                                    |
| test                                                                                                    |
|                                                                                                    |
|                                                                                                    |
|                                                                                                    |
| Include a link to the report                                                                                                    |
| V Attach the report                                                                                                    |
| OK Canrel                                                                                                    |
|                                                                                                    |
|                                                                                                    |
| OK button                                                                                                    |
|                                                                                                    |
| Done 🗸 Trusted sites   Protected Mode: Off 🧌 🔹 💐 100% 💌                                                                                                    |

<sup>22</sup> 

#### Received Email sample screen:

| +Pamela Search Imag       | s Mail Documents Calendar Sites Groups Contacts More -                                                         |
|---------------------------|----------------------------------------------------------------------------------------------------|
| SAINT LOUIS<br>UNIVERSITY | Q pwomack@slu.edu 1 + Share Q                                                                                  |
|                           | ← 🖸 0 👔 🖿 ♥ More→ 1 of many < > 🗘 →                                                                            |
| COMPOSE                   | Engadget - Samsung merges S-LCD and mobile display units under Samsung Display umbrella - 3 hours ago Web Clip |
|                           | Report: BUSFM001 Statement of Account (FGR101 & FGR102)                                                        |
|                           | pwomack@slu.edu     to esloan2 • Here is a copy of the above report via email.                                 |
| F Circles                 | BUSEM001 Statement of Account (FGR101 & FGR102).pdf<br>1502K View Download                                     |
| Bank & credit card        | Click here to Reply, Reply to all, or Forward                                                                  |

## Using Create a Report View ( 🖽 )

Note: This screen also allows you to save a copy of the report to your My Folder.

#### Create a Report View screen:

| 🤗 Specify a name and description - New Report View wizard - Windows Internet Explorer provided by Saint Louis University       |                                                        |                      |
|----------------------------------------------------------------------------------------------------|--------------------------------------------------------|----------------------|
| 🕒 💬 🗢 🖻 https://d-vw-cgnsgw-01.ds.slu.edu/cognos8/cgi-bin/cognosisapi.dll                                                      | 🕶 🔒 🔯 🍫 🗙 🚷 Google                                     | • ٩                  |
| File Edit View Favorites Tools Help                                                                                            |                                                        |                      |
| 🐈 Favorites 🛛 🙀 🛃 weather st Iouis - Google 🙋 (25) Log In 🤓! Yahoo! 🦚 iHeartRadio Real & Custo 🖉 Saint Louis University Logi 🛊 | ITS Internal Staff Site 🍬 Online Stopwatch 🙋 Instant S | QL Formatter >>>     |
| Specify a name and description - New Report Vie                                                                                | 🏠 🔻 🔊 👻 🖶 🔻 Page 🕶                                     | Safety ▼ Tools ▼ 🕢 ▼ |
| Specify a name and description - New Report View wizard                                                                        |                                                        | Help 🗙               |
| Specify a name and location for this entry. You can also specify a description and screen tip.                                 |                                                        |                      |
| Name:                                                                                                    |                                                        |                      |
| Report View of BUSFM001 Statement of Account (FGR101 & FGR102)                                                                 |                                                        |                      |
| Description:                                                                                                    |                                                        |                      |
| BUSFM001 Statement of Account (FGR101 & FGR102) OPS001                                                                         |                                                        |                      |
| containing all operating and general ledger records based on user                                                              |                                                        |                      |
| selected parameters. The following are the user selected                                                                       |                                                        |                      |
|                                                                                                    |                                                        |                      |
| aka: ODS001 Statement of Account (ECD101 & ECD102)                                                                             |                                                        |                      |
| and. OF SOUT Statement of Account (I SINTOT & PONTOZ)                                                                          |                                                        |                      |
| Location:                                                                                                    |                                                        |                      |
| Select another location Select My Folders                                                                                      |                                                        |                      |
|                                                                                                    |                                                        |                      |
| Cancel < Back Next > Finish                                                                                                    |                                                        |                      |
|                                                                                                    |                                                        |                      |
|                                                                                                    |                                                        |                      |
| Select My Folders link                                                                                                    |                                                        |                      |
| for location                                                                                                    |                                                        |                      |
|                                                                                                    |                                                        |                      |
|                                                                                                    |                                                        |                      |
|                                                                                                    |                                                        |                      |

#### **Setting Preferences**

In order to increase the number of reports visible on your Fiscal Management folder, you will need to modify the number of entries in the list view which is located within the My Preferences area.

- 1. Click on the My Area icon: on the tool bar just above the IBM Cognos Connection tool bar. See the **My Area screen** below.
- 2. Click on My Preferences. See the **My Preferences screen** to view the various options.

#### My Area screen:

| Public Folders - IBM Cognos Connection - Windows Internet Explorer provided by Saint Louis University  Composed Internet Explorer provided by Saint Louis University  The second second | 176241D130: - 🔒 My Area icon                                                  | ×<br>, |
|----------------------------------------------------------------------------------------------------|-------------------------------------------------------------------------------|--------|
| Eile       Edit       Yiew       Favorites       Log         Favorites       Image: Second second secon                                                                                                    | ity Logi 🛊 ITS Internal Staff Site 🍬 Online Stopwatch 🖉 Instant SQL Formatter | »      |
| Contraction                                                                                                    | 🚽 🔪 🔹 🖃 👘 👻 Page 🕶 Safety 🕶 Tools 🕶 👔                                         | )• ″   |
| 1BM Cognos Connection                                                                                                    | gst-cognos Log Off 🔯                                                          | ? -    |
| Public Folders My Folders                                                                                                    | My Watch Items<br>My Preferences                                              | •      |
| <u>Public Folders &gt; Reports &gt; Business Managers &gt; Finance</u> > Fiscal Management                                                                                                    | III #   🖆 📓 🕷   ½ 📠 👞 🔨 🖻                                                     |        |
|                                                                                                    | Entries: 1 - 15 🔘    4 (4)                                                    | ₩ H    |
| Name ⊕                                                                                                    | Modified 😝 Actions                                                            |        |
| BUSFM001 Statement of Account (FGR101 & FGR102)                                                                                                    | July 12, 2012 12:15:30 PM                                                     |        |
| BUSFM003 Report of Transactions (Operating and General Ledger) (FGR211)                                                                                                    | May 22, 2012 1:29:54 PM                                                       |        |
| BUSFM003 Report of Transactions (Operating and General Ledger) (FGR211) - Excel                                                                                                    | July 13, 2012 9:57:20 AM                                                      |        |
| BUSFM003 Report of Transactions (Streamlined) (FGR211) - Exce                                                                                                    | July 13, 2012 9:05:12 AM                                                      |        |
| BUSFM003a Report of Transactions - General Ledger Roll Forward (FGR221)                                                                                                    | May 22, 2012 1:32:27 PM                                                       |        |
| BUSFM003v Report of Transactions By Vendor (FGR214)                                                                                                    | May 22, 2012 1:33:20 PM 🛗 🕨 🛗 More                                            |        |
| BUSFM005 Trial Balance Audit (FGR310)                                                                                                    | May 22, 2012 1:40:51 PM                                                       |        |
| BUSEM009 Account Code/Trial Balance Summary (FGR322)                                                                                                    | July 18, 2012 1:59:17 PM 🛛 🖀 🕨 More                                           |        |
| BUSFM010 Account Code Audit (FGR323)                                                                                                    | May 22, 2012 1:39:15 PM                                                       |        |
| BUSFM013 Banner Fund Listing (FGR300/FBR001)                                                                                                    | May 22, 2012 1:47:10 PM 📸 🕨 🍱 More                                            |        |
| BUSFM018 Designated & Restricted Funds by Executive Level / Division and Expense Code (FGR315)                                                                                                    | June 29, 2012 11:54:31 AM 📑 🕨 📑 More                                          |        |
| BUSFM018 Designated & Restricted Funds by Executive Level / Division and Expense Code (FGR325) - Excel                                                                                                    | June 29, 2012 11:54:32 AM 🛛 🖀 More                                            |        |
| BUSFM019 Fund Balances - by Dept or Sub-Dept (FGR316 317)                                                                                                    | June 29, 2012 1:02:05 PM                                                      |        |
| BUSFM019 Fund Balances - by Dept or Sub-Dept (FGR326 327) - Excel                                                                                                    | July 25, 2012 10:28:35 AM 💣 🕨 🛗 More                                          |        |
| BUSFM025 Revenue/Expense Code Summary (FGR320)                                                                                                    | June 26, 2012 1:02:02 PM                                                      |        |
|                                                                                                    |                                                                               |        |
| Done                                                                                                    | 🗸 Trusted sites   Protected Mode: Off 🦷 👻 🔍 100%                              | •      |

- 3. Check the number of entries of entries in the box below the verbiage 'Number of entries in the List View'. Increase the number to 50 or whatever you wish.
- 4. Click on the OK button (lower left corner). You will be taken back to the **Fiscal Management screen**. See Fiscal Management Screen 2.
- 5. Notice the number of entries in the Entries boxes. Use the page arrows to display the next group of entries. If all the entries are displayed, the page arrows will not be functional and will be greyed out.

#### My Preferences screen:

| Set preferences - Windows Interr   | net Explorer provided by Saint Lou       | is University                                                     |                                                  |                                                   | - 0 ×                                                                                                    |
|------------------------------------|------------------------------------------|-------------------------------------------------------------------|--------------------------------------------------|---------------------------------------------------|----------------------------------------------------------------------------------------------------|
| Attps://d-vw-c                     | gnsgw-01.ds. <b>slu.edu</b> /cognos8/cgi | -bin/cognosisapi.dll?                                             | b_action=xts.run&m=portal/preferences/general.xt | s&m_cl 👻 🔒 🔛 😽 🗙 🔽 Bing                           | - ۵                                                                                                    |
| <u>File Edit View Favorites To</u> | ools <u>H</u> elp                        |                                                                   |                                                  |                                                   |                                                                                                    |
| 🔶 Favorites 🛛 🚖 🚼 weathe           | r st Iouis - Google 🛛 🙋 (25) Log         | In 🞯! Yahoo! 🦚 i                                                  | HeartRadio Real & Custo 🔊 Saint Louis Univers    | ity Logi 🌟 ITS Internal Staff Site  🍁 Online Stop | watch 🙋 Instant SQL Formatter                                                                                   |
| Set preferences                    |                                          |                                                                   |                                                  | 🟠 • 🔝 • 🖃 🖶 •                                     | <u>Page <math>\checkmark</math> Safety <math>\checkmark</math> Tools <math>\checkmark</math> <math>?</math></u> |
| Set preferences                    |                                          |                                                                   |                                                  |                                                   | Help X                                                                                                    |
| General <u>Personal Po</u>         | rtal Tabs                                |                                                                   |                                                  |                                                   | <u>^</u>                                                                                                    |
| Specify your settings.             |                                          |                                                                   |                                                  |                                                   |                                                                                                    |
| Number of entries in list view:    |                                          | Report format:                                                    |                                                  |                                                   |                                                                                                    |
| 15                                 |                                          | HTML                                                              | -                                                |                                                   |                                                                                                    |
| Separators in list view:           |                                          | Show the Welcome                                                  | page at startup                                  |                                                   |                                                                                                    |
| No separator                       |                                          | Show a summary                                                    | of the run actions                               |                                                   |                                                                                                    |
| Style:                             |                                          | ,                                                                 |                                                  |                                                   | E .                                                                                                    |
| Corporate • preview                | Number                                   |                                                                   |                                                  |                                                   |                                                                                                    |
| Show hidden entries                | Number of ent                            | ries in                                                           |                                                  |                                                   |                                                                                                    |
| Portal                             | the list view                            |                                                                   |                                                  |                                                   | []]                                                                                                    |
| Default view:                      |                                          |                                                                   |                                                  |                                                   |                                                                                                    |
| ist                                |                                          |                                                                   |                                                  |                                                   |                                                                                                    |
| Details                            |                                          |                                                                   |                                                  |                                                   |                                                                                                    |
| Number of columns in details view: |                                          |                                                                   |                                                  |                                                   |                                                                                                    |
| 3 columns 👻                        |                                          |                                                                   |                                                  |                                                   |                                                                                                    |
| Regional options                   |                                          |                                                                   |                                                  |                                                   |                                                                                                    |
| Product language:                  | OK button                                | Content language:                                                 |                                                  |                                                   |                                                                                                    |
| Use the default language           |                                          | <ul> <li>Use the default la</li> <li>Use the following</li> </ul> | iguage                                           |                                                   | *                                                                                                    |
| OK Cancel                          |                                          | use the milliowind                                                | AND IN THE REAL                                  |                                                   |                                                                                                    |
| Cancer                             |                                          |                                                                   |                                                  |                                                   |                                                                                                    |

#### Fiscal Management screen 2:

| Public Folders - IBM Cognos Connection - Windows Internet Explorer provided by        | y Saint Louis University                                                        |                                |
|---------------------------------------------------------------------------------------|---------------------------------------------------------------------------------|--------------------------------|
| E https://d-vw-cgnsgw-01.ds.slu.edu/cognos8/cgi-bin/cognosisa                         | pi.dll?b_action=xts.run&m=portal/cc.xts&m_folder=i76241D130: 👻 🔒 🏼 🏠            | X Bing                         |
| <u>File E</u> dit <u>V</u> iew F <u>a</u> vorites <u>T</u> ools <u>H</u> elp          |                                                                                 | Page arrows                    |
| 👷 Favorites 🛛 🙀 🛃 weather st Iouis - Google 🛛 🔊 (25) Log In 🞯 Yahoo!                  | 👎 iHeartRadio Real & Custo 🔊 Saint Louis University Logi 🦹 ITS Internal Staff S | ite 🍬 Online Sto               |
| See Public Folders - IBM Cognos Connection                                            | 🖄 👻 🔂                                                                           | ▼ 🖃 🛖 ▼ Page▼ Safety▼ Tools▼ ? |
| IBM Cognos Connection                                                                 | gst-cognos Loo Off   🚱                                                          | ⊠ ▼   🏠 ▼ 🚦 🛛 Launch ▼ 📍 Ÿ ▼   |
| Public Folders My Folders                                                             |                                                                                 |                                |
| Public Folders > Reports > Business Managers > Finance > Fiscal Management            | Entries                                                                         | 💷 #4   📬 📽 📽 👪   % 📭 🛍 🔨 📬     |
|                                                                                       |                                                                                 | Entries: 11 - 20 🔘   K K K     |
| I Name 🔿                                                                              | Modified ⊜                                                                      | Actions                        |
| BUSFM018 Designated & Restricted Funds by Executive Level / Division and Expense Code | (FGR315) June 29, 2013                                                          | 2 11:54:31 AM                  |
| BUSFM018 Designated & Restricted Funds by Executive Level / Division and Expense Code | (FGR325) - Excel June 29, 2012                                                  | 2 11:54:32 AM                  |
| BUSFM019 Fund Balances - by Dept or Sub-Dept (FGR316 317)                             | June 29, 2012                                                                   | 2 1:02:05 PM                   |
| BUSFM019 Fund Balances - by Dept or Sub-Dept (FGR326_327) - Excel                     | July 25, 2012                                                                   | 2 10:28:35 AM                  |
| BUSFM025 Revenue/Expense Code Summary (FGR320)                                        | June 26, 2013                                                                   | 2 1:02:02 PM                   |
| BUSFM026 Revenue/Expense Code Audit (FGR321)                                          | June 26, 2013                                                                   | 2 1:10:49 PM                   |
| RUSEM031 Fund Balance - Deficit Status/Owerhead Assessment/Term Date (EWE0044/EW      | 20077/EWE0016\                                                                  | 12 8-34-31 AM PR & DE More     |

## FAQs

- 1. Using the breadcrumbs, click on Public Folders to return to the Public Folders tab.
- 2. The IBM Cognos Connection screen should appear.
- 3. Click on the Frequently Asked Questions folder. See **Public Folders screen 2** and the **Frequently Asked Questions screen**.

#### Public Folders screen 2:

| Public Folders - IBM Cognos Connection - Windo | ows Internet Explorer provided by Saint Louis University                        |                                          |
|------------------------------------------------|---------------------------------------------------------------------------------|------------------------------------------|
| Https://d-vw-cgnsgw-01.ds.slu.ed               | 🗤/cognos8/cgi-bin/cognosisapi.dll?b_action=xts.run&m=portal/ 🔻 🔒 🕒 🍫 🗙 🛐        | Google 🔎 🗸                               |
| File Edit View Favorites Tools Help            |                                                                                 |                                          |
| 🚖 Favorites 🛛 🚖 🕄 weather st Iouis - Google    | e 🕖 (25) Log In 💽 Yahoo! 💜 iHeartRadio Real & Custo 🇭 Saint Louis University Lo | ogi 🍁 ITS Internal Staff Site 👋          |
| 🕖 Public Folders - IBM Cognos Connecti         | 🕍 🔻 🔂 👻 🖃                                                                       | Image ▼ Page ▼ Safety ▼ Tools ▼ ?        |
| IBM Cognos Connection                          | gst-cognos Log Off 🛛 😰                                                          | <u>ō</u> ▼   <b>☆</b> ▼ i ▼ Launch ▼ ? ▼ |
| Public Folders My Folders                      |                                                                                 | 4                                        |
| Public Folders                                 |                                                                                 | 1 📽 📽 👪   % 📭 🖻 🗙 I 📽 🔃                  |
|                                                |                                                                                 | Entries: 1 - 4 🚫   id et 🕨 🕨             |
| □   Name ⇔                                     | Modified 😝                                                                      | Actions                                  |
| Erequently Asked Questions                     | March 30, 2011 4:24:38 PM                                                       | More                                     |
| DDS Packages                                   | January 30, 2012 1:48:14 PM                                                     | More                                     |
| Reports                                        | May 15, 2012 3:23:59 PM                                                         | More                                     |
| SLU Packages                                   | June 7, 2012 9:14:00 AM                                                         | More                                     |

#### Frequently Asked Questions screen:

| Public Folders - IBM Cognos Connection - Windows Internet Explorer provided by Saint | Louis University                                             |                                                                  |
|--------------------------------------------------------------------------------------|--------------------------------------------------------------|------------------------------------------------------------------|
| ← ← https://d-vw-cgnsgw-01.ds.slu.edu/cognos8/cgi-bin/cognosisapi.dll?b_             | action=xts.run&m=portal/cc.xts&m_folder=i84CD0DBC7F164D5EB   | 1C 🗸 🔒 🔯 🐓 🗙 🚼 Google 🛛 🔎 👻                                      |
| File Edit View Favorites Tools Help                                                  |                                                              |                                                                  |
| 🚖 Favorites 🛛 🚖 🚼 weather st Iouis - Google 🔊 (25) Log In 🞯! Yahoo! 🦚 iHea           | rtRadio 🛛 Real & Custo 🙋 Saint Louis University Logi 🌟 ITS I | internal Staff Site 🍬 Online Stopwatch 虐 Instant SQL Formatter 👋 |
| C Public Folders - IBM Cognos Connection                                             |                                                              | 🏠 🔻 🔂 🔻 🖃 🖶 🔻 Page 🕶 Safety 👻 Tools 👻 🚱 🖛 🎽                      |
| IBM Cognos Connection                                                                | Pamela J. Womack Log Off 🛛 🚺                                 | 🔯 🔹 💧 🔹 🔓 🕹 🔹 Launch 🔹 📍 👻                                       |
| My Folders Public Folders                                                            |                                                              |                                                                  |
| Public Folders > Frequently Asked Questions                                          |                                                              | # 📫 🔮 📽 👪 🐇 📭 🛍 🗙 🛃 🔅                                            |
|                                                                                      |                                                              | Entries: 1 - 7                                                   |
| 🖻 📔 Name 😝                                                                           | Modified 😝                                                   | Actions                                                          |
| Cognos Browser Support                                                               | March 30, 2011 4:13:                                         | 38 PM 😭 More                                                     |
| Cognos Training Information                                                          | March 30, 2011 5:00:                                         | 36 PM 😭 More                                                     |
| Configuring Internet Explorer to Work With Excel Output                              | March 30, 2011 4:45:                                         | 07 PM 😭 More                                                     |
| Finance Reporting Standards                                                          | March 30, 2011 4:47:                                         | 34 PM 😭 More                                                     |
| ODS Prod Metadata Page                                                               | March 30, 2011 4:50:                                         | 50 PM 😭 More                                                     |
| 🗐 🍓 Request a New Cognos Report                                                      | April 4, 2011 11:29:55                                       | 5 AM 😭 More                                                      |

#### Search

Sample search: Search for 'fixed assets' in a report name.

- 1. Click on the arrow to the right of the search icon:  $\Box$ .
- 2. Select the field you want to search: Name field, Description field, Name or description field. For this example, the Name field was selected.
- 3. Type the search criteria in the box to the left of the icon, then click on the search icon.

#### Search Options screen:

| My Folders - IBM Cognos Connection - Windows Internet Exploit                                                                      | rer provided by Saint Louis University<br>-bin/cognosisapi.dll?b_action=xts.run&m=portal/cc.xts&gohome= | 🝷 🔒 📄 🐓 🗙 Google                             |                                                                    |
|----------------------------------------------------------------------------------------------------|----------------------------------------------------------------------------------------------------|----------------------------------------------|--------------------------------------------------------------------|
| File Edit View Favorites Tools Help<br>A Favorites A View Favorites I louis - Google (2) Log<br>My Folders - IBM Cognos Connection | Search menu 🙆:                                                                                          | 🕼 TIS Internal Staff Site 🏘 Online Stopwatch | Arrow<br>ter »                                                     |
| IBM Cognos Connection           Image: My Folders         Public Folders           My Folders         My Folders                   | Description field<br>Name or description field                                                          |                                              | Name field       Description field       Name or description field |
| Name 🛊                                                                                                    |                                                                                                    | Entries: 1                                   | - 15 💽   🖂 🕪 🕅                                                     |

4. If the search criteria is not found, you may need to click on 'Advanced' to add additional search options. See Search screen 1. Note the 'No Entries.' message. Click on any of the arrows near Method, Modified, Type or Scope for additional search options. For this example, the Method arrow was selected, and then the 1<sup>st</sup> item in the drop down list: 'Contains the exact string'.

#### Search screen 1:

| 19 IBM Cognos Connection - Windows Internet Explorer provided by Saint Louis University                                      |                                                                      |
|----------------------------------------------------------------------------------------------------|----------------------------------------------------------------------|
| 😧 🕞 🖉 https://d-vw-cgnsgw-01.ds.slu.edu/cognos8/cgi-bin/cognosisapi.dll?backURL=%2Fcognos8%2Fcgi-bin%2Fcognosisapi.dll%3Ft   | → 🔒 🗠 ↔ 🗙 🖸 Bing 🔎 →                                                 |
| Eile Edit View Favorites Iools Help                                                                                          |                                                                      |
| 🚖 Favorites 🛛 🚖 🔧 weather st Iouis - Google 👩 (25) Log In 🥹! Yahoo! 🤫 iHeartRadio Real & Custo 🔊 Saint Louis University Logi | 🍿 ITS Internal Staff Site 🍬 Online Stopwatch 🖉 Instant SQL Formatter |
| BM Cognos Connection                                                                                                    | 🔄 🕶 🔂 👻 🖃 📻 💌 <u>P</u> age 🕶 Safety 🕶 T <u>o</u> ols 🕶 🕢 🦈           |
| Search                                                                                                    | gst-cognos <u>loc Off</u> 🔯 🔓 👈 🕇 <u>laurch</u> 🕈 🕈 🦰                |
| Method arrow Advanced                                                                                                    | Additional criteria window:                                          |
| Search: Name field  fixed assets Search Advanced A                                                                           | Method: Contains the exact string                                    |
| Method: Contains the exact string Type: Any -                                                                                | Modified: Any                                                        |
| Modified: ✓ <u>Contains the exact string</u> Scope: <u>This folder and its subfolders</u> ✓<br>Starts with the exact string  | Type: Any                                                            |
| Mathes the start string Method drop down list:                                                                               | Scope: This folder and its subfolders                                |
| Contains the exact string                                                                                                    |                                                                      |
| Starts with the exact string No entries.                                                                                     |                                                                      |
| Matches the exact string                                                                                                    |                                                                      |
| No entries.                                                                                                    |                                                                      |

- 5. You can change the search criteria while on this screen. Since there isn't a report with 'fixed assets' in this report list, change the search to 'fgr101'. See the results on the **Search Results screen**.
- 6. Click on the Return icon to return to the **Fiscal Management screen**. You can also run the report from this location, clicking on the report name or the Run with options icon:

#### Search Results screen:

| BIM Cognos Connection - Windows Internet Explorer provided by Saint Louis University                   |                                                                          |                                          |
|----------------------------------------------------------------------------------------------------|--------------------------------------------------------------------------|------------------------------------------|
| 💽 🕞 💌 👩 https://d-vw-cgnsgw-01.ds.slu.edu/cognos8/cgi-bin/cognosisapi.dll?backURL=%                    | 2Fcognos8%2Fcgi-bin%2Fcognosisapi.dll%3FE 👻 🔒 🔄 🍫 🗙 🚺                    | Bing 🔎 🗸                                 |
| <u>Eile E</u> dit <u>V</u> iew F <u>a</u> vorites <u>T</u> ools <u>H</u> elp                           |                                                                          |                                          |
| 👷 Favorites 🛛 🍰 🛃 weather st Iouis - Google 🖻 (25) Log In 🚳! Yahoo! 🏘 iHeartRadio F                    | Real & Custo 🔊 Saint Louis University Logi 🛊 ITS Internal Staff Site 🎕 ( | Online Stopwatch 🖉 Instant SQL Formatter |
| BM Cognos Connection                                                                                   | 🔓 + <u>N</u> + 🖃                                                         | ¶ 📻 ▼ Page ▼ Safety ▼ Tools ▼ 🕢 ×        |
| search fgr101                                                                                          | gst-cog                                                                  | nos Log Off 📴 🏠 👈 🕯 👻 Launch 🔻 ? 👻       |
|                                                                                                    |                                                                          |                                          |
| gr101 Search Advance                                                                                   | Soarch results:                                                          | Return icon 🔄                            |
| Imp Aname      Imp Anametry of Account (FGR101 & FGR102)     Last modified on: August & 2012 4(4)30 PM | BUSFM001 Statement of Account<br>(FGR101 & FGR102)                       | Actions                                  |
|                                                                                                    |                                                                          | J                                        |

# Appendix A – Crosswalk

| Old WebFocus                                                                                                    | Cognos                                                                                                    | <b>Cognos Folder</b>                                               |
|----------------------------------------------------------------------------------------------------|----------------------------------------------------------------------------------------------------|--------------------------------------------------------------------|
| FGR101 Statement of Account; FGR102<br>Statement of Account Active Funds                                                                                                    | BUSFM001 Statement of                                                                                                    | Reports > Business Mangers ><br>Finance > Fiscal Management        |
| <b>FGR104</b> UMG Responsibility Summary by<br>Fund; <b>FGR105</b> UMG Responsibility Summary                                                                                                    | BUSFM803 Responsibility<br>Summary by Dept, Sub-Dept,                                                                                                    | Reports > Business Mangers ><br>Finance > Fiscal Management        |
| by Department; <b>FGR106</b> UMG Responsibility<br>Summary by Sub-Department                                                                                                    | Fund                                                                                                    | Poports > Pusinges Mangars >                                       |
| Fund; FGR107 UNG Revenue/Expense Category by<br>Fund; FGR108 UMG Revenue / Expense<br>Category by Department; FGR109 UMG<br>Revenue / Expense Category Detail by<br>Department; FGR111 UMG Revenue / Expense<br>Category by Sub-Department                                                                      | Expense Category                                                                                                    | Finance > Fiscal Management                                        |
| FGR108 UMG Revenue/Expense Category by Department                                                                                                    | BUSFM802 Revenue /<br>Expense Category Internal<br>Medicine                                                                                                    | Reports > Business Mangers ><br>Finance > Fiscal Management        |
| <b>FGR110</b> UMG Responsibility Summary by Sub-Department Excel                                                                                                    | <b>BUSFM803a</b> Responsibility<br>Summary by Dept, Sub-Dept,<br>Fund - Excel                                                                                       | Reports > Business Mangers ><br>Finance > Fiscal Management        |
| <b>FGR120</b> Labor Distribution by Pay Period;<br><b>FGR122</b> Labor Distribution by Pay Period<br>Excel                                                                                                    | <b>LDR002</b> Labor Distribution<br>by Pay Period                                                                                                    | TBD                                                                |
| <b>FGR121</b> Labor Distributon Detail by Month;<br><b>FGR123</b> Labor Distribution Detail by Month<br>Excel                                                                                                    | <b>LDR001</b> Labor Distribution by Month                                                                                                    | TBD                                                                |
| FGR210 Report of Transactions Ledgers 1-9;<br>FGR211 Report of Transactions Ledgers 1-9<br>Page Break Subtotal by Fund; FGR212 Report<br>of Transactions for Ledgers 1-9 Excel; FGR213<br>Report of Transactions for Ledgers 1-9 Subtotal<br>by Fund; FGR220 Report of Transactions for<br>General Ledger Funds | <b>BUSFM003</b> Report of<br>Transactions (Operating and<br>General Ledger); <b>BUSFM003</b><br>Report of Transactions<br>(Operating and General<br>Ledger) - Excel | Reports > Business Mangers ><br>Finance > <b>Fiscal Management</b> |
| <b>FGR214</b> Report of Transactions for Ledger 7:<br>Subtotal by Vendor                                                                                                    | <b>BUSFM003v</b> Report of Transactions by Vendor                                                                                                    | Reports > Business Mangers ><br>Finance > Fiscal Management        |
| <b>FGR221</b> Report of Transactions for General<br>Ledger Funds Page Break Subtotal by Fund;<br><b>FGR222</b> Report of Transactions for General<br>Ledger Funds Excel                                                                                                    | <b>BUSFM003a</b> Report of<br>Transactions - General<br>Ledger Roll Forward                                                                                         | Reports > Business Mangers ><br>Finance > Fiscal Management        |
| <b>FGR300</b> Fund List for All Ledgers; <b>FGR301</b><br>Fund List for All Ledgers Excel                                                                                                    | BUSFM013 Banner Fund<br>Listing                                                                                                    | Reports > Business Mangers ><br>Finance > Fiscal Management        |

#### Old WebFocus to Cognos Report Crosswalk

| Old WebFocus                                                                                                    | Cognos                                                                                                    | Cognos Folder                                                      |
|----------------------------------------------------------------------------------------------------|----------------------------------------------------------------------------------------------------|--------------------------------------------------------------------|
| <b>FGR310</b> Detail Trial Balance by Division and<br>Fund; <b>FGR312</b> Detail Trial Balance by<br>Division and Fund Excel                                                                                                    | BUSFM005 Trial Balance<br>Audit                                                                                       | Reports > Business Mangers ><br>Finance > Fiscal Management        |
| <b>FGR313</b> Summary Trial Balance by Attribute<br>(Whole Dollar Format); <b>FGR314</b> Summary<br>Trial Balance (Decimal Dollar Format);<br><b>FGR322</b> Account Code Summary                                                                                                    | BUSFM009 Account<br>Code/Trial Balance Summary                                                                        | Reports > Business Mangers ><br>Finance > Fiscal Management        |
| <b>FGR315</b> Statement of Current Designated and<br>Restricted Funds by Exec Level and Division;<br><b>FGR325</b> Statement of Current Designated and<br>Restricted Funds by Exec Level, Div Excel                                                                                                    | <b>BUSFM018</b> Designated &<br>Restricted Funds by Exec<br>Level/Division and Expense<br>Code; <b>BUSFM018</b> Excel | Reports > Business Mangers ><br>Finance > Fiscal Management        |
| <b>FGR316</b> Statement of Current Designated and<br>Restricted Funds by Department; <b>FGR317</b><br>Statement of Designated and Restricted Funds<br>by Sub-Department; <b>FGR326</b> Statement of<br>Current Designated and Restricted Fund by<br>Department Excel; <b>FGR327</b> Statement of<br>Current Designated and Restricted Funds by<br>Sub-Department Excel | BUSFM019 Fund Balances -<br>by Dept or Sub Dept;<br>BUSFM019 Fund Balances -<br>by Dept or Sub Dept - Excel           | Reports > Business Mangers ><br>Finance > <b>Fiscal Management</b> |
| FGR320 Revenue/Expense Code Summary                                                                                                    | BUSFM025 Revenue /<br>Expense Code Summary                                                                            | Reports > Business Mangers ><br>Finance > Fiscal Management        |
| FGR321 Revenue/Expense Code Audit                                                                                                    | BUSFM026<br>Revenue/Expense Code Audit                                                                                | Reports > Business Mangers ><br>Finance > Fiscal Management        |
| FGR323 Account Code Audit                                                                                                    | BUSFM010 Account Code<br>Audit                                                                                        | Reports > Business Mangers ><br>Finance > Fiscal Management        |
| FGR324 Sponsored Program Fund Activity                                                                                                    | <b>SP0002</b> Sponsored Program<br>Fund Activity                                                                      | Reports > Business Mangers ><br>Finance > Fiscal Management        |
| <b>FBR015</b> Fund Account Budget Excel<br>(WebFocus Dashboard Finance Development<br>Domain Folder)                                                                                                    | BUSFB020 Fund Account<br>Budget - Excel                                                                               | Reports > Business Mangers ><br>Finance > Budget<br>Development    |
| N/A                                                                                                    | BUSFM031 Fund Balance -<br>Deficit Status/Overhead<br>Assessment Attribute/Term<br>Date                               | Reports > Business Mangers ><br>Finance > Fiscal Management        |
| N/A                                                                                                    | <b>BUSFM032</b> General<br>Unrestricted Deficit Balances                                                              | Reports > Business Mangers ><br>Finance > Fiscal Management        |
| N/A                                                                                                    | BUSFM033 Discretionary<br>Funds                                                                                       | Reports > Business Mangers ><br>Finance > Fiscal Management        |
| N/A                                                                                                    | BUSFM804 Account Codes<br>sorted by UMG Category<br>Code                                                              | Reports > Business Mangers ><br>Finance > Fiscal Management        |

# Appendix B - Icons

### **Cognos Connection Navigation Icons**

| Les Off  | Log Off                                                                 |
|----------|-------------------------------------------------------------------------|
| Log OII  | Exit Cognos                                                             |
| सि       | Refresh                                                                 |
|          | Display or reload the latest, updated version of the screen             |
|          | Search                                                                  |
|          | Search for report, query, job, etc entries within Cognos                |
|          | Home                                                                    |
|          | Return to the home view from the user's current Cognos location         |
| <u>8</u> | My Area                                                                 |
|          | Includes My Watch Area, My Settings, and My Activities and Schedules    |
| Launch   | Launch                                                                  |
| Launch   | Launch reporting studios and Administration console                     |
| 0        | Help                                                                    |
| 8        | Access help from within Cognos                                          |
|          | Tab Menu                                                                |
|          | Add, remove or modify the sequence of the tabs                          |
| 4        | Return                                                                  |
| רי       | Return to previous page (See Name Search Results screen for an example) |
|          | Scroll                                                                  |
|          | Scroll right or left within Cognos Connection                           |

### **Cognos Connection Command Icons**

|                       | List View<br>Change layout of Cognos Connection to a List view                                                          |
|-----------------------|----------------------------------------------------------------------------------------------------|
| ≈≡ ≈≡<br>≈≡ ≈≡        | <b>Details View</b><br>Change layout of Cognos Connection to a Details View                                             |
|                       | New Folder<br>Create a new folder                                                                                       |
| <b>*</b>              | New Job<br>Create a new job                                                                                             |
| *8                    | New URL<br>Create a new URL                                                                                             |
|                       | New Page<br>Create a new page                                                                                           |
| *                     | <b>Cut</b><br>Cut a folder, URL, report, query, etc entry and move to a new location                                    |
| È                     | <b>Copy</b><br>Copy a folder, URL, report, query, etc entry and move to a new location                                  |
|                       | <b>Paste</b><br>Paste a folder, URL, report, query, etc entry that has been cut or copied and move<br>to a new location |
| $\boldsymbol{\times}$ | Delete<br>Delete an entry from Cognos Connection                                                                        |
|                       | Set Properties<br>Change permissions and user group assignments                                                         |
|                       | Order<br>Change the display order of folders, packages, etc within Cognos Connection                                    |
|                       | Package<br>Cognos Connection Package                                                                                    |
|                       | Folder<br>Cognos Connection Folder                                                                                      |

#### Icon Menu Screen Shots

#### IBM Cognos Connection tool bar screen:

| 🕖 Public Folders - IBM Cognos Connection - Windows Internet Explorer provided by Saint Louis L  | Iniversity                               |                                                    | x              |
|-------------------------------------------------------------------------------------------------|------------------------------------------|----------------------------------------------------|----------------|
| E https://d-vw-cgnsgw-01.ds.slu.edu/cognos8/cgi-bin/cognosisapi.dll?b_action=                   | xts.run&m=portal/cc.xts&m_folder=i76241E | 1D1303634A1C835F 👻 🔒 🔯 🐓 🗙 🚼 Google                | <del>،</del> م |
| File Edit View Favorites Tools Help                                                             |                                          | Home Help                                          |                |
| 🙀 Favorites 🛛 👍 🛂 weather st Iouis - Google 🔊 (25) Log In 🞯 Yahr 🖞 🤲 😳 👘                        | Real & Custo 🙋 🛛 L age Off               | . 🛊 ITS Internal Staff Site 🏘 Onlinstant SQL Forma | >>             |
| Bublic Folders - IBM Cognos Connection                                                          |                                          | 🔄 👻 🔝 🔻 🖂 👼 👻 Page 👻 Safety 🕶 Tools 🕶 🚱            | • »            |
| IBM Cognos Connection                                                                           | gst-cognos Log Off                       |                                                    | •              |
| Public Folders My Folders                                                                       |                                          |                                                    |                |
| Public Foldars > <u>Reports</u> > <u>Business Managers</u> > <u>Finance</u> > Fiscal Management | Pofrash                                  | Search 📑 📓 🍓 My Area 💼 Launch                      |                |
|                                                                                                 | Kellesh                                  |                                                    | _              |
| Tab Menu                                                                                        |                                          | Entries: 1 - 15 🚫 🛛 🕻 📢 🕨                          | M              |

#### My Area screen:

| My Folders - IBM Cognos Connection - Windows Internet Explorer provided by Saint Lo  | uis University                                                                           |                                     |
|--------------------------------------------------------------------------------------|------------------------------------------------------------------------------------------|-------------------------------------|
| 🚱 🗢 🖉 https://d-vw-cgnsgw-01.ds. <b>slu.edu</b> /cognos8/cgi-bin/cognosisapi.dll?b_i | action=xts.run&m=portal/cc.xts&gohome= 🛛 👻 🔒 🎽 🎸 🗙 🚱 Go                                  | ogle 🔎 🔻                            |
| File Edit View Favorites Tools Help                                                  |                                                                                          |                                     |
| 👷 Favorites 🛛 👍 🛃 weather st Iouis - Google 🛛 🔊 (25) Log In 🞯! Yahoo! 🕸 iHea         | ırtRadio 🛛 Real & Custo 🙋 Saint Louis University Logi 🤺 ITS Internal Staff Site 峰 Online | e Stopwatch 🍘 Instant SQL Formatter |
| My Folders - IBM Cognos Connection                                                   | 🕅 🔻 🔂 👻 🖃                                                                                | 🖶 🔻 Page 🕶 Safety 🕶 Tools 🕶 🔞 👻 🎽   |
| IBM Cognos Connection                                                                | Pamela J. Womack Log Off                                                                 | 👼 🕈 💧 🔻 🔒 🔽 Launch 🔻 📍 🔻            |
| My Folders Public Folders                                                            |                                                                                          | My Watch Items<br>My Area           |
| My Folders                                                                           |                                                                                          | My Activities and Schedules         |
|                                                                                      |                                                                                          | Entries: 1 - 15 🔘   I ( ( )         |
| □   Name ⇔                                                                           | Modified ≙                                                                               | Actions                             |
| Copy of FAMIS Composite                                                              | My Area menu:                                                                            | More                                |
|                                                                                      | My Watch Items                                                                           |                                     |
|                                                                                      | My Preferences                                                                           |                                     |
|                                                                                      |                                                                                          |                                     |
|                                                                                      | My Activities and Schedules                                                              |                                     |
|                                                                                      |                                                                                          |                                     |

#### Help Menu screen:

| My Folders - IBM Cognos Connection - Windows Internet Explorer provided by Saint Louis University                                                                                                  | and the second second se |                               |  |  |
|----------------------------------------------------------------------------------------------------|----------------------------------------------------------------------------------------------------|-------------------------------|--|--|
| 😧 💿 🔻 🙋 https://d-vw-cgnsgw-01.ds. <b>slu.edu</b> /cognos8/cgi-bin/cognosisapi.dll?b_action=xts.run&m=portal/cc.xts&gohome=                                                                        | ← ▲ ● ← ★ ★ ★ ★ ★ ★ ★ ★ ★ ★ ★ ★ ★ ★ ★ ★ ★ ★                                                                                                    | + ۹                           |  |  |
| File Edit View Favorites Tools Help                                                                                                    |                                                                                                    |                               |  |  |
| 👷 Favorites 🛛 🚖 🛃 weather st louis - Google 🗿 (25) Log In 🥺 Yahoo! 🏟 iHeartRadio Real & Custo 🔊 Saint Louis University Logi 🦹 ITS Internal Staff Site 🍬 Online Stopwatch 🔊 Instant SQL Formatter 💦 |                                                                                                    |                               |  |  |
| 6 My Folders - IBM Cognos Connection                                                                                                    | 🟠 🔻 🔂 👻 🖃 🖶 👻 Page 🕶 Sa                                                                                                    | fety 🕶 Tools 🕶 🔞 🕶 🎬          |  |  |
| IBM Cognos Connection Pamela J. Womack                                                                                                    | 🗠 Off   🖄   📃 🔍 📩                                                                                                    | • 🔒 • Launch • ? •            |  |  |
| My Folders Public Folders                                                                                                    |                                                                                                    | Help                          |  |  |
| My Folders                                                                                                    | III 💷 📴 📽 👪   )                                                                                                    | Quick Tour<br>Getting Started |  |  |
|                                                                                                    | Entries: 1 -                                                                                                    | IBM on the Web                |  |  |
| □   Name ⊕                                                                                                    | Modified ⇔ Actio                                                                                                    | Go to the Welcome Page        |  |  |
| Copy of FAMIS Composite                                                                                                    | March 2, 2012 10:43:51 AM                                                                                                    | About IBM Cognos Connection   |  |  |
| EAMIS Composite                                                                                                    | March 2, 2012 10:43:51 AM                                                                                                    | <u>7</u>                      |  |  |
|                                                                                                    | October 3, 2011 10:59:57 AM                                                                                                    | ore                           |  |  |
|                                                                                                    |                                                                                                    |                               |  |  |

| Help Menu:                   |
|------------------------------|
| Help                         |
| Quick Tour                   |
| Getting Started              |
| IBM on the Web               |
| Go to the Welcome Page       |
| About IBM Cognos Connection  |
|                              |
| About Ibly Cognos Connection |

#### Tab menu screen:

| Hy Folders - IBM Cognos Connection - Windows Internet                                                                                                    | Explorer provided by Saint Louis University | Astron Hengendon . Monad Hed |                                                   |  |
|----------------------------------------------------------------------------------------------------|---------------------------------------------|------------------------------|---------------------------------------------------|--|
| 😧 🖉 🖉 https://d-vw-cgnsgw-01.ds.slu.edu/cognos8/cgi-bin/cognosisapi.dll?b_action=xts.run&m=portal/cc.xts&m_folder=i4A68320DF10247: 🗸 🔒 🗟 🍫 🗙 🚼 Google 🖉 🗸                                          |                                             |                              |                                                   |  |
| File Edit View Favorites Tools Help                                                                                                    |                                             |                              |                                                   |  |
| 👷 Favorites 🛛 🚖 🔧 weather st Iouis - Google 🔊 (25) Log In 🤨 Yahoo! 🏟 iHeartRadio Real & Custo 🔊 Saint Louis University Logi 🦹 ITS Internal Staff Site 🍬 Online Stopwatch 🖉 Instant SQL Formatter 🤍 |                                             |                              |                                                   |  |
| Hy Folders - IBM Cognos Connection                                                                                                    | ]                                           | 🟠 🔻 🔂 👻 🖃 🕯                  | 🚽 🔻 Page 🕶 Safety 🕶 Tools 🕶 🔞 💌 🥍                 |  |
| IBM Cognos Connection                                                                                                    | Pan                                         | ela J. Womack Log Off 🛛 👔    | ⊠ ▼   <b>≙</b> ▼   <b>i</b> ▼ <u>Launch</u> ▼ ? ▼ |  |
| My Folders Public Folders                                                                                                    |                                             |                              |                                                   |  |
| Add tabs                                                                                                    |                                             |                              | 📓 📽 👪 👗 📭 🛍 🗙 🛃 🎁                                 |  |
| Remove this tab<br>Modify the sequence of tabs                                                                                                    | Tab menu:                                   |                              | Entries: 1 - 15 💽                                 |  |
| □ Name ⇔                                                                                                    | Add tabs                                    | Modified ⇔                   | Actions                                           |  |
| Copy of FAMIS Composite                                                                                                    | Remove this tab                             | March 2, 2012 10:43:51 AM    | More                                              |  |
| EAMIS Composite                                                                                                    | Modify the sequence of tabs                 | March 2, 2012 10:43:51 AM    | More                                              |  |
|                                                                                                    |                                             |                              |                                                   |  |